| Alabama Board of Medical                                              | Medical Licensure Commiss                                                                                              | ion of Alabama                                                                                 |                                             | Home |
|-----------------------------------------------------------------------|----------------------------------------------------------------------------------------------------|------------------------------------------------------------------------------------------------|---------------------------------------------|------|
| ONLINE LICENSE VERIFICATION<br>License Type<br>MD<br>County<br>Select | Application Status  Application Status  Alert  No  (Please click th  License Number  License Number  I i'm not a robot | icense Verification  Message  records found.  Last Name  Missett  CentrecaPTCHA Exercise Large | ic Log File<br>ord.)<br>First Name<br>James |      |
|                                                                       | Search<br>P.O. Box 9                                                                                                   | Clear<br>46 Montgomery AL 36101-0946                                                           |                                             |      |

# ALASKA

INFOR

K

| Department of Commerce, Com<br>CORPORATIONS, E<br>PROFESSIONAL LI | nmunity, and Economic Develo<br>SUSINESS &<br>CENSING | opment                                    |
|-------------------------------------------------------------------|-------------------------------------------------------|-------------------------------------------|
| INFORMATION SEARCH LICENSE DAT                                    | TA DATA DOWNLOADS                                     | MY LICENSE                                |
| State of Alaska / Commerce / Corporations, Business, a            | and Professional Licensing / Search & I               | Database Download / Professional Licenses |
| License Number:<br>Program:                                       | Medical                                               | Current Only                              |
| License Type:<br>DBA:                                             | (not selected)                                        | ✓ ◯ Starts With ● Contains                |
| Owner Last or Entity Name:<br>City:                               | Missett                                               | ○ Starts With ● Contains                  |

No Results.

b

Reports of disciplinary actions from 2017 to date for all professional licenses regulated by this division are available on our disciplinary action reports webpage. Reports are added to the webpage on a quarterly basis.

Copies of disciplinary actions on professional licenses are available online for certain programs. Uploading this information to our website may take up to 60 days from the date of license action. A report of all disciplinary actions from 2017 to date for all professional licenses regulated by this division are available on our disciplinary action reports webpage. Reports are added to this website on a quarterly basis. Many license actions from before 2017 will not be available on our website, but can be requested by contacting the division's Investigative Unit at investigations@alaska.gov and asking for the information from our litigation files.

DCCED Home Online Privacy OEO Web Content Accessibility Copyright Notice Terms of Use

State of Alaska myAlaska Departments State Employees

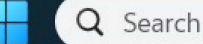

| S Verificat                       | ion Search | ×         | +        |             |           |              |                                   |   |   |   | $\sim$ | _ | O   | × |
|-----------------------------------|------------|-----------|----------|-------------|-----------|--------------|-----------------------------------|---|---|---|--------|---|-----|---|
| $\leftrightarrow$ $\rightarrow$ ( | azbompro   | od.azmd.g | gov/glsu | iteweb/clie | ents/azbo | om/public/we | bverificationsearch.aspx          | Q | Ê | ☆ | *      | ₹ | • • | : |
|                                   |            |           |          |             |           |              | <section-header></section-header> |   |   |   |        |   |     |   |

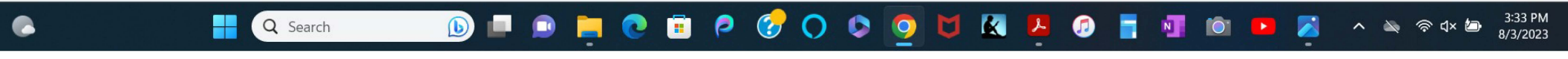

| For the Practitioner » | About the Board » |
|------------------------|-------------------|
|                        |                   |
|                        |                   |
|                        |                   |
|                        |                   |
|                        |                   |
|                        |                   |
|                        |                   |
|                        |                   |
|                        |                   |
|                        |                   |
|                        |                   |
|                        |                   |
|                        |                   |
|                        |                   |
|                        |                   |

Q Search

🔟 🗖 🗩 🧧 😨 🗊 🕫 🔗 🔇 🗢 🧕 💆 🗶 📮 🖉 🖄 🗖 🗖 🗖 🖉 🔺 🗠 👳 🖛

3:38 PM 8/3/2023

| xxxxx Verify License × -                                        |                                        |             |             |                        | <ul> <li>✓ –</li> </ul> | o x                 |
|-----------------------------------------------------------------|----------------------------------------|-------------|-------------|------------------------|-------------------------|---------------------|
| $\leftrightarrow$ $\rightarrow$ C $\bullet$ armedicalboard.org/ | ublic/verify/lookup.aspx?LName=Missett |             |             |                        | Q @ ☆ ★ 土               | 🗆 🧶 i               |
| Arka                                                            | insas State Medica                     | al Board    |             |                        | <u>Return Home</u>      |                     |
| For the Pub                                                     | ic »                                   | For the Pra | ctitioner » | About                  | the Board »             |                     |
| General Information                                             |                                        |             |             |                        |                         |                     |
| Verify License Results                                          |                                        |             |             |                        |                         |                     |
| No Results. Please try your set<br><u>New Search</u>            | ch again.                              |             |             |                        |                         |                     |
| <u>ه</u>                                                        | Search 🕒 🗐                             | ) 📮 💽 🗊 🤌 🤇 | 0 0 0 0 🛛   | <mark>.</mark> 🧑 📑 📲 🕅 | 🕨 🗾 🔨 🔺 🦉               | 3:38 PM<br>8/3/2023 |

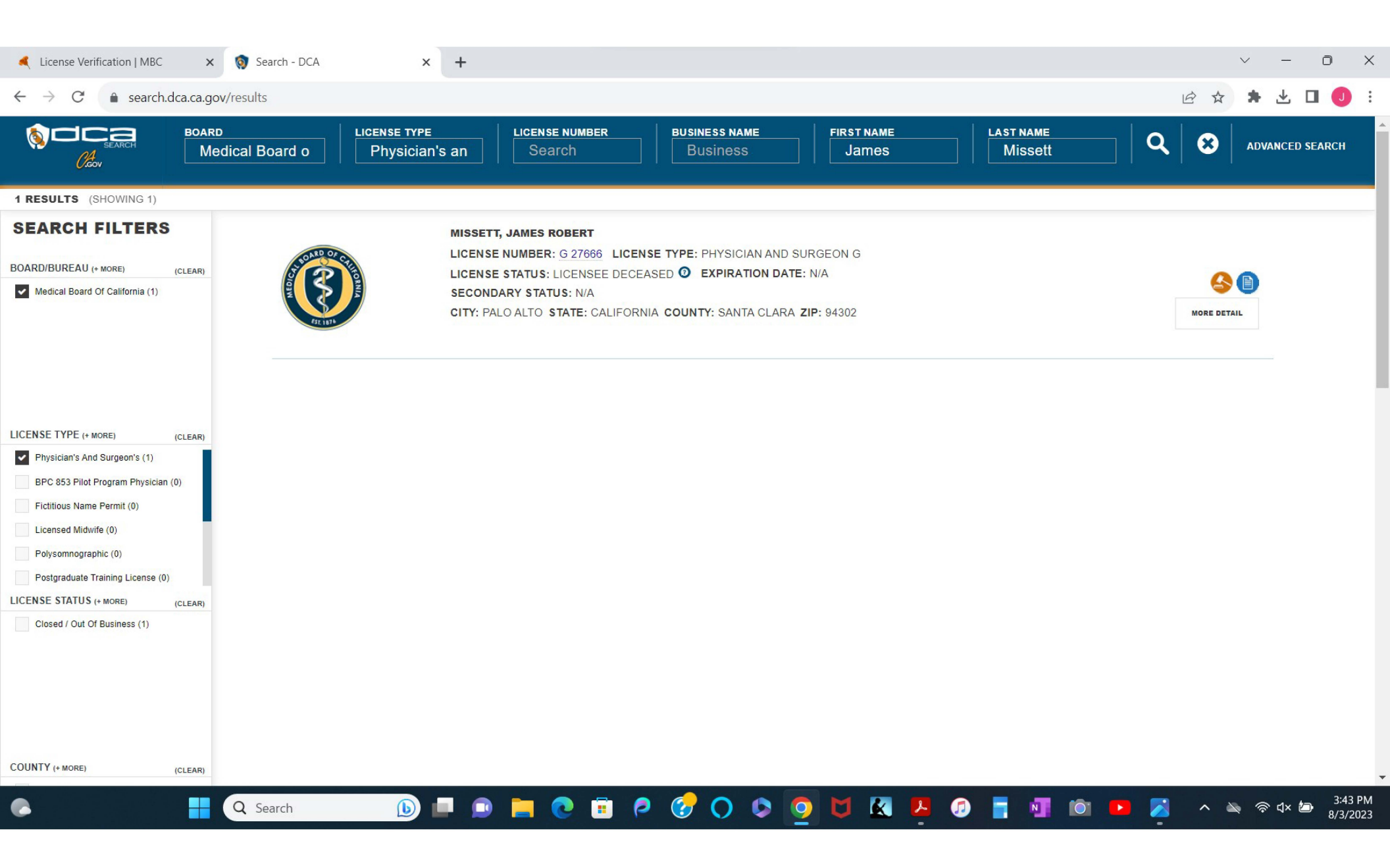

| S License Lookup × +                                                                                                    |                                                                                                    | ~ - O X                              |
|----------------------------------------------------------------------------------------------------|----------------------------------------------------------------------------------------------------|--------------------------------------|
| ← → C  apps.colorado.gov/dora/licensing/Lookup/LicenseLooku                                                                                                    | p.aspx                                                                                                    | ९ 🖻 🖈 🗯 🛃 🕕 :                        |
| Login Register                                                                                                    | COLORADO<br>Department of MY ACCOUNT ONLINE SERVICES -<br>Regulatory Agencies<br>Division of Professions and Occupations                                                                                                    |                                      |
| Verify a Colorado I                                                                                                    | Professional or Business License                                                                                                    |                                      |
| Search Criteria<br>Use the search option<br>information as you of<br>To research public at<br>License Type(s):<br>License Prefix and<br>Number:<br>First Name:<br>Business Name:<br>City:<br>Zip Code: | Its below to search for a Licensed Professional/Business with the Division of Professions and Occupations. You may enter as much or as little lite documents for unlicensed people or businesses, please visit our Division of Professions and Occupations Public Documents System. Landscape Architects Marriage and Family Therapists Medical Midwives Naturopathy Last Name: Missett State/Province: Colorado |                                      |
| Current Filters<br>Last Name: Miss<br>State/Province: Colo<br>License Type(s): Med<br>More Online S<br>License Verification<br>Verify a Colorado License                                               | ervices Online Complaint Submission File a Complaint Download a List of Licensee/Discipline Information                                                                                                    |                                      |
| Q Search                                                                                                    | I 🗩 🐂 💽 🗊 🕫 🏈 🔿 🌍 🗐 🖉 II 🖉 II 👘 II                                                                                                    | > 🔀 ∧ 🔌 奈 ⊄× 🖢 3:48 PM<br>- 8/3/2023 |

| apps.colorado                     | .gov/dora/licensing/Look | up/LicenseLookup.aspx   |                |                        |                             |                        |       | QET      | x * 7 |
|-----------------------------------|--------------------------|-------------------------|----------------|------------------------|-----------------------------|------------------------|-------|----------|-------|
|                                   |                          |                         |                | Denie                  |                             |                        |       |          | ×     |
| Name                              | License Number           |                         | License Status | Contac                 | t Type                      | City                   | State | Zip Code |       |
| No records found for the criteria | entered.                 |                         |                |                        |                             |                        |       |          |       |
|                                   |                          |                         |                |                        |                             |                        |       |          |       |
|                                   |                          |                         |                |                        |                             |                        |       |          |       |
|                                   |                          |                         |                |                        |                             |                        |       |          |       |
|                                   |                          |                         |                |                        |                             |                        |       |          |       |
|                                   |                          |                         |                |                        |                             |                        |       |          |       |
|                                   |                          |                         |                |                        |                             |                        |       |          |       |
|                                   |                          |                         |                |                        |                             |                        |       |          |       |
|                                   |                          |                         |                |                        |                             |                        |       |          |       |
|                                   |                          |                         |                |                        |                             |                        |       |          |       |
|                                   |                          |                         |                |                        |                             |                        |       |          |       |
|                                   |                          |                         |                |                        |                             |                        |       |          |       |
|                                   |                          |                         |                |                        |                             |                        |       |          |       |
|                                   |                          |                         |                |                        |                             |                        |       |          |       |
|                                   |                          |                         |                |                        |                             |                        |       |          |       |
|                                   |                          |                         |                |                        |                             |                        |       |          |       |
|                                   |                          |                         |                |                        |                             |                        |       |          |       |
|                                   |                          |                         |                |                        |                             |                        |       |          |       |
|                                   |                          |                         |                |                        |                             |                        |       |          |       |
|                                   |                          |                         |                |                        |                             |                        |       |          |       |
|                                   |                          |                         |                |                        |                             |                        |       |          |       |
|                                   |                          |                         |                |                        |                             |                        |       |          |       |
|                                   |                          |                         |                |                        |                             |                        |       |          |       |
|                                   |                          |                         |                |                        |                             |                        |       |          |       |
|                                   |                          |                         |                |                        |                             |                        |       |          |       |
|                                   |                          |                         |                |                        |                             |                        |       |          |       |
|                                   |                          |                         |                |                        |                             |                        |       |          |       |
|                                   | 1                        | NOTE OTHINE OETVICES    |                |                        |                             |                        |       |          |       |
|                                   | 11                       | icense Verification     | Online         | Complaint Submission   | Licensee/Discipline Li      | st Downloads           |       |          |       |
|                                   |                          |                         | File a C       | omplaint outstitission | Download a List of Licensed | Discipline Information |       |          |       |
|                                   | V                        | PULV A COLORADO LICEUSE |                |                        |                             |                        |       |          |       |

| eLicense Online × +                                                   |                                         |                                                                                                    |                         |                                           |                   | ~ - 0 X     |
|-----------------------------------------------------------------------|-----------------------------------------|----------------------------------------------------------------------------------------------------|-------------------------|-------------------------------------------|-------------------|-------------|
| $\leftarrow \rightarrow C$ $\triangleq$ elicense.ct.gov/Lookup/Licens | seLookup.aspx                           |                                                                                                    |                         |                                           |                   | Q 🖻 🖈 🗖 🚺 🗄 |
|                                                                       | Login Register                          |                                                                                                    |                         |                                           |                   |             |
|                                                                       | Ct.gou   STATE OF COM                   | NECTICUT                                                                                                    |                         | HOME MY ACCOUNT                           | ONLINE SERVICES + |             |
|                                                                       | LICENSE LOOKU                           | P: Search for License, Permit, Certification, or Reg                                                                   | jistration              |                                           |                   |             |
|                                                                       | Search Criteria                         |                                                                                                    |                         |                                           |                   |             |
|                                                                       | All data within Lice                    | nse Lookup is maintained by the State of Connecticut, upda                                                             | ted instantly, and cons | sidered a primary source of verification. |                   |             |
|                                                                       | License Type:                           | Physical Therapist Assistant TEMP Physician / Surgeon Physician Assistant Physician Assistant Physician Assistant TEMP |                         |                                           |                   |             |
|                                                                       | License Number:                         |                                                                                                    | License Status:         |                                           | ~                 |             |
|                                                                       | Business<br>Name/DBA:                   |                                                                                                    |                         |                                           |                   |             |
|                                                                       | First Name:                             | James                                                                                                    | Last Name:              | Missett                                   |                   |             |
|                                                                       | Address:                                |                                                                                                    | State:                  | Connecticut                               | ~                 |             |
|                                                                       | City:                                   |                                                                                                    | Zip:                    |                                           |                   |             |
|                                                                       | Country:                                | UNITED STATES 🗸                                                                                                    |                         |                                           |                   |             |
|                                                                       |                                         |                                                                                                    |                         | Sut                                       | Clear Form        |             |
|                                                                       | More Online S                           | ervices                                                                                                    |                         |                                           |                   |             |
|                                                                       | Activities                              | License Lookup & Do                                                                                                    | wnload                  |                                           |                   |             |
|                                                                       | Initial Application<br>File a Complaint | Lookup a License<br>Generate Roster(s)                                                                                 |                         |                                           |                   |             |
| C Search                                                              | L                                       | ) 🗖 💿 📄 💽 🗊 🧖 🌘                                                                                                    | 🔊 🔿 🕏                   | 🧿 💆 🔣 🦉 🖉                                 |                   |             |

| -                             |                |                        |        |               |      |     | × |
|-------------------------------|----------------|------------------------|--------|---------------|------|-----|---|
| Name                          | Credential     | Credential Description | Status | Status Reason | City | DBA |   |
| No records found for the crit | teria entered. |                        |        |               |      |     |   |
|                               |                |                        |        |               |      |     |   |
|                               |                |                        |        |               |      |     |   |
|                               |                |                        |        |               |      |     |   |
|                               |                |                        |        |               |      |     |   |
|                               |                |                        |        |               |      |     |   |
|                               |                |                        |        |               |      |     |   |
|                               |                |                        |        |               |      |     |   |
|                               |                |                        |        |               |      |     |   |
|                               |                |                        |        |               |      |     |   |
|                               |                |                        |        |               |      |     |   |
|                               |                |                        |        |               |      |     |   |
|                               |                |                        |        |               |      |     |   |
|                               |                |                        |        |               |      |     |   |
|                               |                |                        |        |               |      |     |   |
|                               |                |                        |        |               |      |     |   |
|                               |                |                        |        |               |      |     |   |

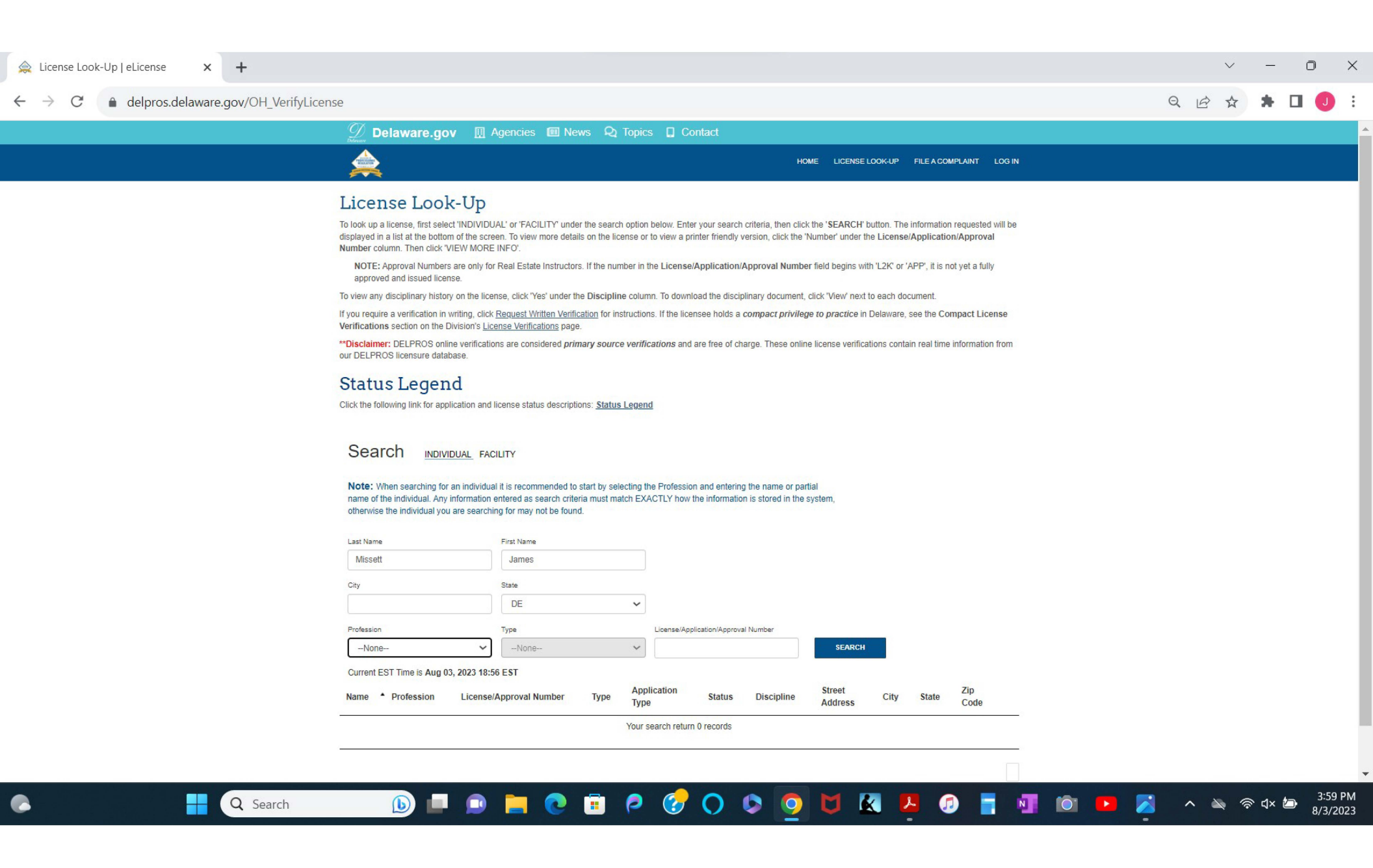

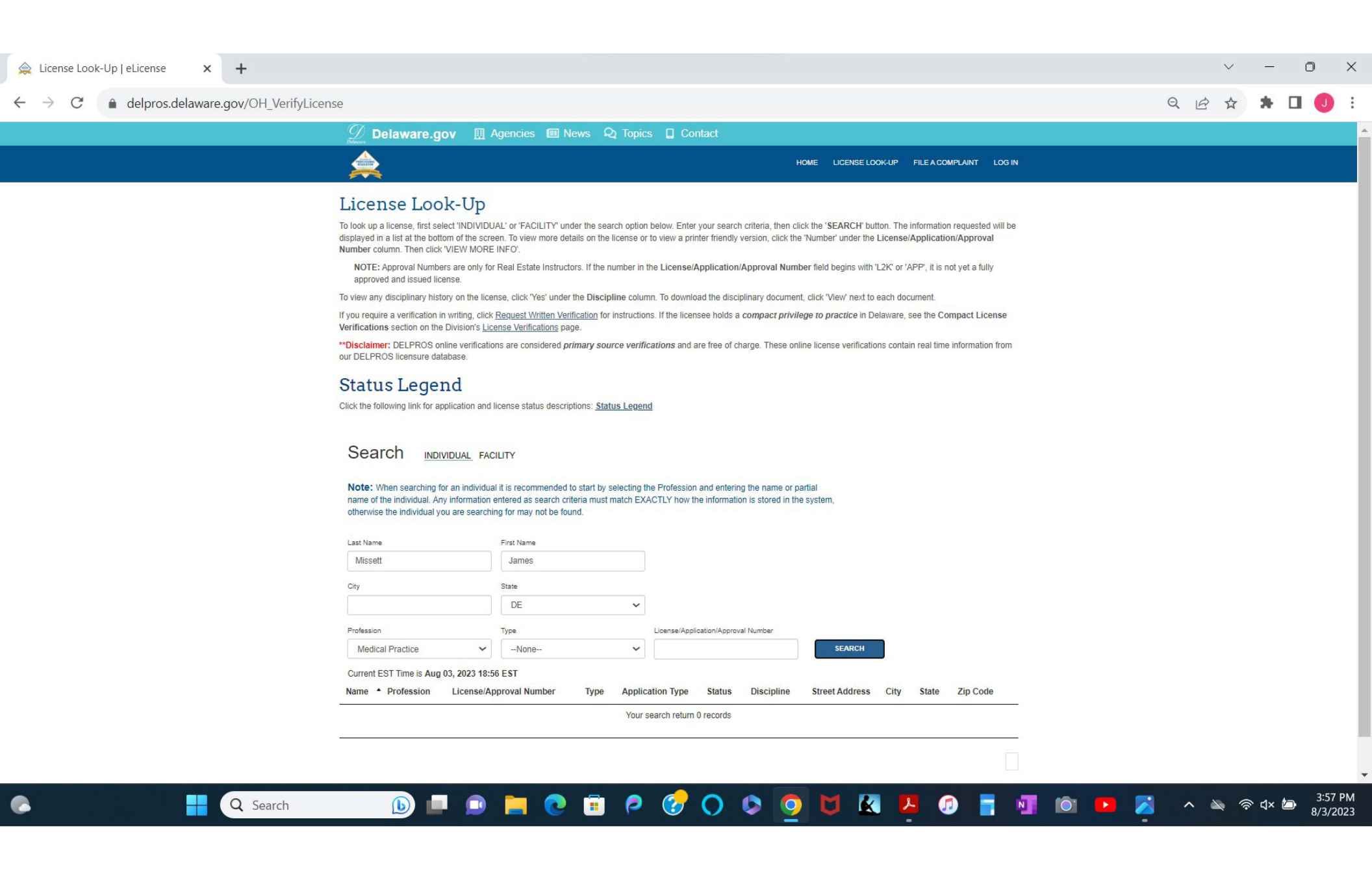

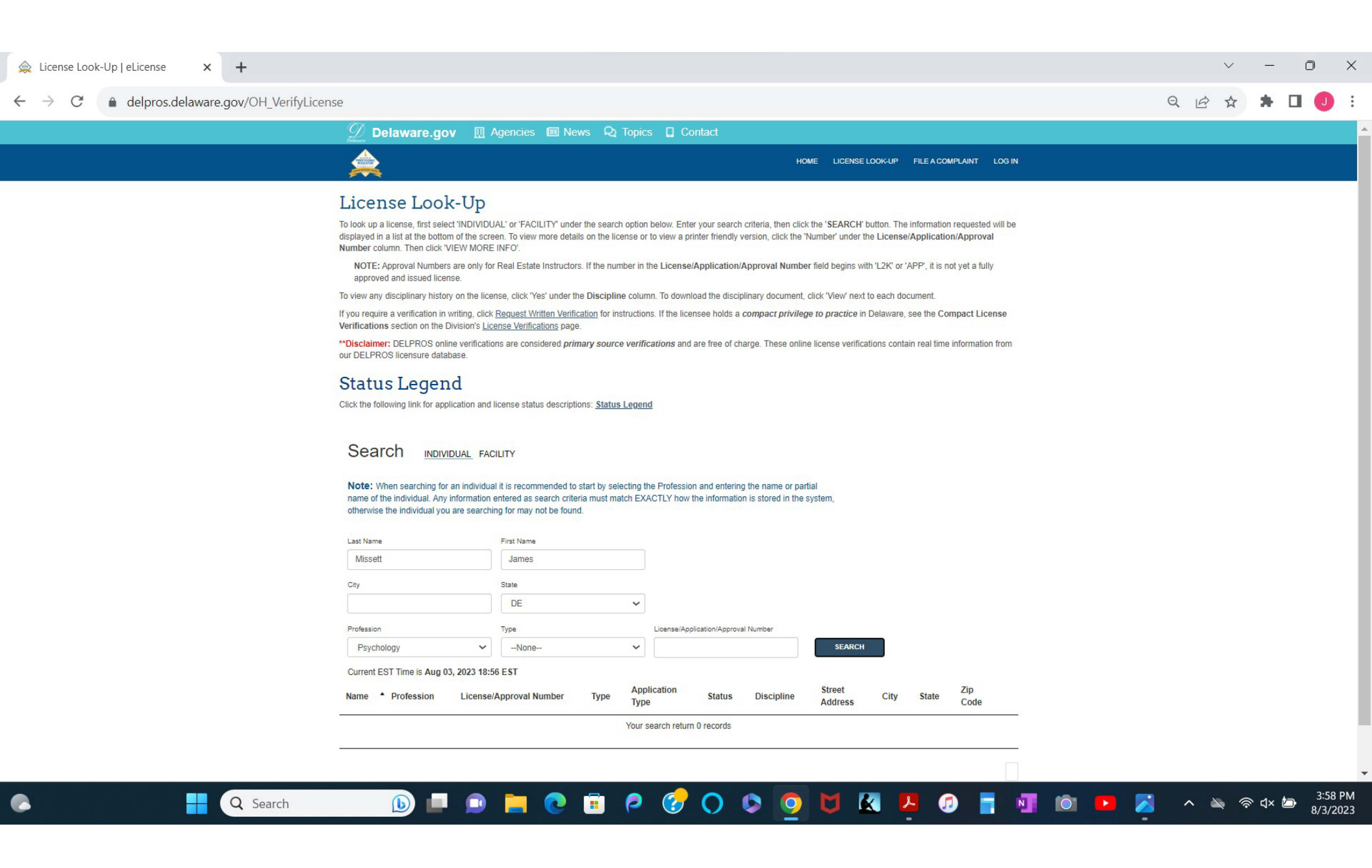

| Department of Health FLH | ealthSource.gov Public Data Porta | al New Licensed Health Care Practitioners ${f Q}$ Search Home                                                                                                    |  |  | 🕄 Si |
|--------------------------|-----------------------------------|----------------------------------------------------------------------------------------------------|--|--|------|
|                          |                                   | License Verification                                                                                                    |  |  |      |
|                          |                                   | Complete one or more search fields.<br>(Use fewer fields to produce more results: See Search Help)                                                                                                    |  |  |      |
|                          | Board/Council                     | BOARD OF MEDICINE ~                                                                                                    |  |  |      |
|                          | Profession                        | Medical Doctor 🗸                                                                                                    |  |  |      |
|                          |                                   | To verify a Nurse Licensure Compact Multi-State RN or LPN License, access NURSYS                                                                                                    |  |  |      |
|                          | License Number                    | Enter License Prefix and License Number with no spaces, leading zeros or colons. Example: ME99999 or ME069999.                                                                                                    |  |  |      |
|                          | Business Name                     |                                                                                                    |  |  |      |
|                          |                                   | Enter Business Name for Establishments or Last Name for Practitioner                                                                                                    |  |  |      |
|                          | Last Name                         | Missett                                                                                                    |  |  |      |
|                          | First Name                        | James                                                                                                    |  |  |      |
|                          | City                              |                                                                                                    |  |  |      |
|                          | County                            | Any                                                                                                    |  |  |      |
|                          | county                            | , and the second second s |  |  |      |
|                          | Zip Code                          |                                                                                                    |  |  |      |
|                          | License Status                    | All statuses 🗸                                                                                                    |  |  |      |

| 🚠 FL DOH MQA Search Portal   Lice 🗙 🕂                                                                                                    | ~ - ō X                          |
|----------------------------------------------------------------------------------------------------|----------------------------------|
| $\leftarrow$ $\rightarrow$ C $ ightarrow$ mqa-internet.doh.state.fl.us/MQASearchServices/HealthCareProviders                                                                                                    | ९ 🖻 ☆ 🗯 🗖 🌖 ।                    |
| Department of Health FLHealthSource.gov Public Data Portal New Licensed Health Care Practitioners <b>Q</b> Search Home                                                                                                    | Site Help                        |
| Live States - Known Kick Schinger)<br>Complete one on more search fields.<br>Determined for produces more results: See Search 1000<br>Protect BOARD OF MEDICINE<br>Protect Nor records found<br>No records found. Please try your search again with other search values.<br>No verify a Nurse Licensure Compact Multi-State RN or LPN License, access NURSYS.<br>Balanteas Nor<br>Exet Nor<br>Exet Nor<br>City<br>County<br>Any<br>Zip Code<br>License Status<br>All statuses<br>County<br>Any<br>County<br>Any<br><br>County<br><br>County<br><br><br>County<br><br>Co |                                  |
|                                                                                                    |                                  |
| © 2023 FL HealthSource, All Rights Reserved Florida Department of Health   Division of Medical Quality Assurance Search Services                                                                                                    |                                  |
| A search                                                                                                    | - <sup>4:06 PM</sup><br>8/3/2023 |

| <complex-block></complex-block>                                                 | Verification × +                                                                     |                                                                                 | ~ - 0 X       |
|---------------------------------------------------------------------------------|--------------------------------------------------------------------------------------|---------------------------------------------------------------------------------|---------------|
|                                                                                 | $\leftarrow$ $\rightarrow$ $\bigcirc$ $\rightarrow$ armh mulicanse com/varification/ |                                                                                 | Θ φ 🛧 🐁 🗖 🐽 : |
| georgia.gov   Agencies   Privacy/Security   Accessibility   Contact georgia.gov | <ul> <li>C      genb.mylicense.com/verification/</li> </ul>                          | <text><section-header></section-header></text>                                  |               |
|                                                                                 |                                                                                      | georgia.gov   Agencies   Privacy/Security   Accessibility   Contact georgia.gov |               |

| SearchResults × +                                                             |                                                                                 |    | $\sim$ | _ | O | × |
|-------------------------------------------------------------------------------|---------------------------------------------------------------------------------|----|--------|---|---|---|
| $\leftrightarrow$ $\rightarrow$ C $($ gcmb.mylicense.com/verification/SearchR | esults.aspx                                                                     | QE | ☆      | * |   | : |
|                                                                               | <image/>                                                                        |    |        |   |   |   |
|                                                                               | georgia.gov   Agencies   Privacy/Security   Accessibility   Contact georgia.gov |    |        |   |   |   |
|                                                                               |                                                                                 |    |        |   |   |   |

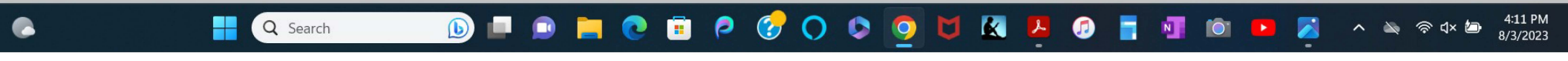

| 🍪 MyPVL X +               |                                                                                                    | ~ - 0 X                                                                                                    |
|---------------------------|----------------------------------------------------------------------------------------------------|----------------------------------------------------------------------------------------------------|
| ← → C                     |                                                                                                    | ९ 🖻 🖈 🖿 🤳 :                                                                                                    |
|                           | Sector O More •                                                                                                    |                                                                                                    |
|                           | MvPVI                                                                                                    |                                                                                                    |
|                           | DCCA Professional Vocational Licensing                                                                                                    |                                                                                                    |
|                           |                                                                                                    |                                                                                                    |
|                           | Q Search                                                                                                    |                                                                                                    |
|                           | License information on this site reflects posted information in the Professional and Vocational Licensing Division as of 08/03/2023; however,<br>the information does not reflect changes which are being reviewed or have not been posted. This site is normally updated daily. Monday  |                                                                                                    |
|                           | through Friday, except holidays with changes that have been posted. Please check back periodically. Please read the <u>Disclaimer</u> .<br>Automated or semi-automated processes (hots) may not be used to retrieve hulk content for any use. Such actions will result in the IP address |                                                                                                    |
|                           | being permanently denied access.                                                                                                    |                                                                                                    |
|                           | Please provide your email address here if you are a State agency staff.                                                                                                    |                                                                                                    |
|                           | Misett Q.Saarch                                                                                                    |                                                                                                    |
|                           | Results                                                                                                    | and the second second                                                                                                    |
|                           | Show to entries Search:                                                                                                    |                                                                                                    |
|                           | Name * License Type Location                                                                                                    | - ac                                                                                                    |
|                           | No data available in table Showing 0 to 0 of 0 entries Previous Next                                                                                                    | and the second second                                                                                                    |
|                           |                                                                                                    | Sec. 2                                                                                                    |
| and a stand of the second |                                                                                                    |                                                                                                    |
| and the second            | PVL, Department of Commerce & Consumer 2022. All rights reserved.                                                                                                    | The Market a                                                                                                    |
|                           | King Kalakua Building (aka United States Post Office Custom House and Court<br>House) 335 Merchant Street. Honpulu. Hawaii 98313                                                                                                    |                                                                                                    |
| A CONTRACTOR              |                                                                                                    |                                                                                                    |
|                           | UN CONTRACTOR OF THE OWNER                                                                                                    | a series and a series of the series of the s |
|                           |                                                                                                    | COM COMPANY                                                                                                    |
| Contraction of the second |                                                                                                    |                                                                                                    |
| Q Search                  | 🔲 🗈 📄 📀 🗇 🗘 🔕 🖸 🔄 🖪 🗊 🖆 🖪 👘 🖪 🌌                                                                                                    | ・ 🔌 奈 红× 🕞 4:31 PM                                                                                                    |
|                           |                                                                                                    |                                                                                                    |

| MyPVL × +                                                                                                    |                                                                                                    | ✓ - □ >            | ×          |
|----------------------------------------------------------------------------------------------------|----------------------------------------------------------------------------------------------------|--------------------|------------|
| ← → C      mypvl.dcca.hawaii.gov/public-license-search/                                                                                                    |                                                                                                    | ९ 🖻 🖈 🖪 🤳          | :          |
|                                                                                                    | © DCC∆ Feedback @ More •                                                                                                    | Section 1. Section |            |
|                                                                                                    | MvPVL                                                                                                    |                    | 144        |
|                                                                                                    | DCCA Professional Vocational Licensing                                                                                                    |                    |            |
|                                                                                                    |                                                                                                    |                    |            |
|                                                                                                    | Q Search                                                                                                    |                    |            |
|                                                                                                    | License information on this site reflects posted information in the Professional and Vocational Licensing Division as of 08/03/2023; however, the information does not reflect changes which are being reviewed or have not been posted. This site is normally updated daily. Monday |                    | F          |
| A PARTY OF THE PARTY OF THE PAR | through Friday, except holidays with changes that have been posted. Please check back periodically. Please read the <u>Disclaimer</u> .                                                                                                    |                    | 4          |
|                                                                                                    | being permanently denied access.                                                                                                    | Nor and Cal        |            |
|                                                                                                    | Please provide your email address here if you are a State agency staff.                                                                                                    | A MARINE           |            |
|                                                                                                    | Misett James Q Search                                                                                                    |                    |            |
|                                                                                                    | Besults                                                                                                    |                    | The second |
|                                                                                                    | Span To Jan Search:                                                                                                    |                    |            |
|                                                                                                    | Name A License Type Location                                                                                                    | 25 Mar             |            |
|                                                                                                    | No data available in table Showing 0 to 0 of 0 entries Previous Next                                                                                                    |                    | 2          |
|                                                                                                    |                                                                                                    |                    |            |
| and a strange the second                                                                                                    |                                                                                                    |                    |            |
| and the second                                                                                                    | PVL, Department of Commerce & Consumer 2022. All rights reserved.                                                                                                    |                    |            |
|                                                                                                    | King Kalikua Building (aka United States Post Office Custom House and Court<br>House) 335 Marchard Straet Honolulu Hawaii 98413                                                                                                    |                    |            |
| A CONTRACTOR                                                                                                    |                                                                                                    |                    |            |
|                                                                                                    |                                                                                                    | 10 hours           |            |
|                                                                                                    |                                                                                                    | No                 |            |
| Contraction of the second                                                                                                    |                                                                                                    |                    |            |
| Q Search                                                                                                    |                                                                                                    | ^ 🔌 🛜 ជ× 🖬 4:27 PM | M          |
|                                                                                                    |                                                                                                    | 8/3/2023           | 9          |

| 🎄 MyPVL 🗙 🕂                                             |                                                                                                    | ~ - O X                          |
|---------------------------------------------------------|----------------------------------------------------------------------------------------------------|----------------------------------|
| ← → C      mypvl.dcca.hawaii.gov/public-license-search/ |                                                                                                    | ९ 🖻 🖈 🖬 🕕 :                      |
|                                                         | CCCA Feedback @ More +                                                                                                    |                                  |
|                                                         | WyPVL<br>DCCA Professional Vocational Licensing                                                                                                    |                                  |
|                                                         | C Search        Descentionation on this site reflects posted information in the Professional and Vocational Loensing Division as of 08032023; howers, the information does not reflect changes which are been posted. Prias site is normally updated daily. Monday through privacy with changes that have been posted. Prias site is normally updated daily. Monday through privacy with changes that have been posted. Prias site is normally updated daily. Monday through privacy with changes that have been posted. Priva site is normally updated daily. Monday through privacy with changes that have been posted. Priva site is normally updated daily. Monday through privacy daily deleted access.       Descentionational domages that have been posted. Privace beek back periodically. Please read the <u>Declaiman</u> .       Descentionational domages that have been posted. Please the back periodically privace read the <u>Declaiman</u> .       Descentionational domages that have been posted. Please read the <u>Declaiman</u> .       Descentionational domages that have been posted.       Descentionational domages that have been posted.       Descentionational domages that have been posted.       Descentionational domages that have been posted.       Descentionationationationationationationation                                                                                                    |                                  |
|                                                         | Show to • entries     Image: Constraint of the stress of the stress of the |                                  |
|                                                         | PVL, Department of Commerce & Consumer<br>Afairs<br>Mrg kalakaua Building faka United States Post Office Custom House and Court<br>House) 335 Merchant Streat. Honolulu, Hawaii 08013                                                                                                    |                                  |
| Q Search                                                | 💷 🗩 📄 📀 🤔 🔿 💠 🧕 💆 🖉 📮 🚳 🖆 🛤                                                                                                    | ▲ ^ > 令 ⊄× ➡ 4:28 PM<br>8/3/2023 |

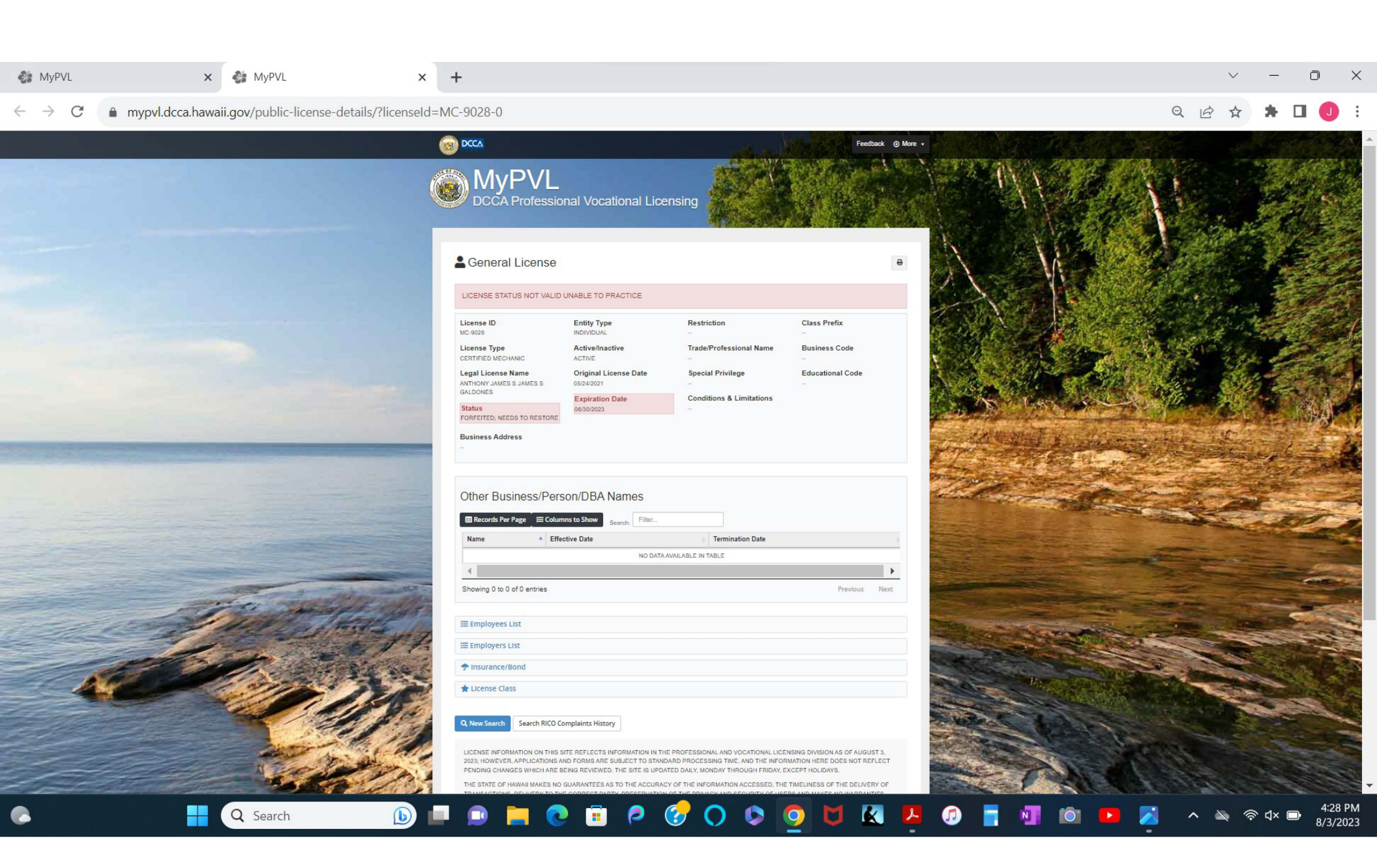

| IBOMPublic - Search × +                                |                                                                                                    |                                                                                                    | ~ - O X                |
|--------------------------------------------------------|----------------------------------------------------------------------------------------------------|----------------------------------------------------------------------------------------------------|------------------------|
| ← → C 🌲 apps-dopl.idaho.gov/IBOMPublic/LPRBrowser.aspx |                                                                                                    |                                                                                                    | ९ 🖻 🖈 🖬 🕘 🗄            |
| IDNHO Official Government Website                      |                                                                                                    |                                                                                                    | Contact Us A           |
|                                                        | DARD OF MEDICINE<br>ONLINE INFORMATION                                                                               |                                                                                                    |                        |
|                                                        | ** No Me                                                                                                    | ssages **                                                                                            |                        |
|                                                        | Search By Profession (Leave blank to select ALL P                                                                    | ofessions)                                                                                           |                        |
|                                                        | Board                                                                                                    | ~                                                                                                    |                        |
|                                                        | License Type                                                                                                    | <b>`</b>                                                                                             |                        |
|                                                        | Profession                                                                                                    | ~                                                                                                    |                        |
|                                                        | Specialty                                                                                                    | ×                                                                                                    |                        |
|                                                        | Disciplinary History                                                                                                 | ~                                                                                                    |                        |
|                                                        | Search By License Number (Letters - Numbers) like                                                                    | AAA-NNNN                                                                                             |                        |
|                                                        | License Number                                                                                                    |                                                                                                    |                        |
|                                                        |                                                                                                    |                                                                                                    |                        |
|                                                        | Search By Issued Date (Kange)                                                                                        |                                                                                                    |                        |
|                                                        | To Date                                                                                                    |                                                                                                    |                        |
|                                                        | Court Building                                                                                                    |                                                                                                    |                        |
|                                                        | Search by Name                                                                                                    | Missatt                                                                                              |                        |
|                                                        | First Name                                                                                                    | James                                                                                                |                        |
|                                                        | Control De Cite and Control Control                                                                                  |                                                                                                    |                        |
|                                                        | Search by City and/or Postal Code                                                                                    |                                                                                                    |                        |
|                                                        | Postal Code                                                                                                    |                                                                                                    |                        |
|                                                        |                                                                                                    |                                                                                                    |                        |
|                                                        | the information on this website is provided for your convenience, if you ha<br>please contact the Idaho Board of Med | re any questions or cannot find the license information<br>icine Offices directly at (208) 327-7000. | n nar you are seeking. |

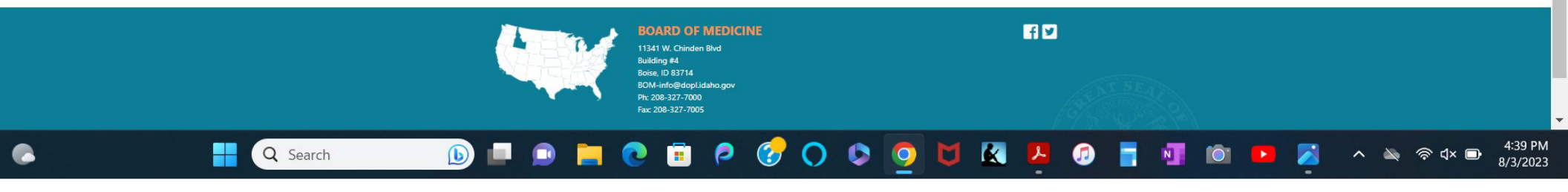

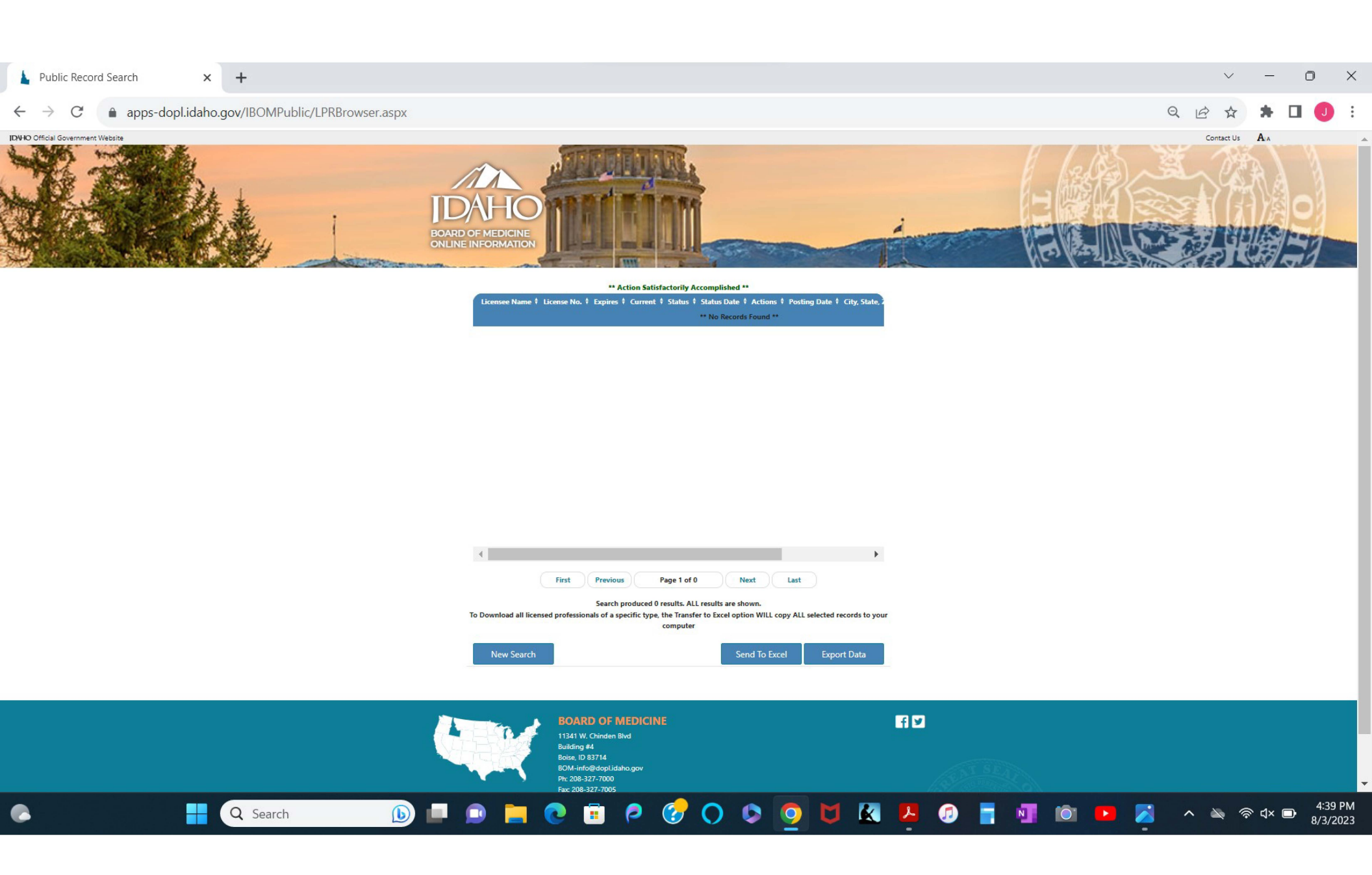

| -                                                                                           |                                   |     |           |     | _           |              |
|---------------------------------------------------------------------------------------------|-----------------------------------|-----|-----------|-----|-------------|--------------|
| eLicense Online × +                                                                         |                                   |     | $\sim$    |     | D           | ×            |
| $\leftrightarrow$ $\rightarrow$ C $(a)$ online-dfpr.micropact.com/lookup/licenselookup.aspx |                                   | 2 E | ☆         | * [ | ] (]        | :            |
| Login Register                                                                              |                                   |     |           |     |             |              |
| Illinois Depar                                                                              | HOME MY ACCOUNT ONLINE SERVICES + |     |           |     |             |              |
| Search for a Lice                                                                           | se                                |     |           |     |             |              |
| Search Criteria                                                                             |                                   |     |           |     |             |              |
| ** License Type:                                                                            | MASSAGE LICENSING BD              |     |           |     |             |              |
| License Status:                                                                             | ~ ~                               |     |           |     |             |              |
| License Number:                                                                             |                                   |     |           |     |             |              |
| Legal Business<br>Name:                                                                     |                                   |     |           |     |             |              |
| Doing Business<br>As:                                                                       |                                   |     |           |     |             |              |
| First Name:                                                                                 | James                             |     |           |     |             |              |
| Last Name:                                                                                  | Missett                           |     |           |     |             |              |
| City:                                                                                       |                                   |     |           |     |             |              |
| State:                                                                                      | Illinois 🗸                        |     |           |     |             |              |
| County:                                                                                     | ✓                                 |     |           |     |             |              |
| Zip:                                                                                        |                                   |     |           |     |             |              |
| ** CAPTCHA:                                                                                 | <b>7</b> 83 <i>D</i> 4B           |     |           |     |             |              |
|                                                                                             | 783D4E                            |     |           |     |             |              |
|                                                                                             |                                   |     |           |     |             |              |
|                                                                                             | Search Clear Form                 |     |           |     |             | -            |
| Q Search                                                                                    | I 🗩 🐂 💽 😇 🍳 🟈 🗘 🔯 🧕 🖉 🐨 🗖 🖉 🖉 I   | ^   | <b>\$</b> | ଏ×  | 4:4<br>8/3/ | 6 PM<br>2023 |

| eLicense Online $\leftrightarrow \rightarrow C$ | × +             | om/lookup/licenselookup.a | ISPX       |                        |                         |           |                  | Q @ ☆ ★ □    |                     |
|-------------------------------------------------|-----------------|---------------------------|------------|------------------------|-------------------------|-----------|------------------|--------------|---------------------|
| Name                                            | License Status  | Credential                | City/State | Original<br>Issue Date | Current Expiration Date |           | Ever Disciplined | DBA / AKA    | ×                   |
| No records found for the cr                     | iteria entered. | 1                         | 1          |                        | 1                       |           | 1                | 1            |                     |
|                                                 |                 |                           |            |                        |                         |           |                  |              |                     |
|                                                 |                 |                           |            |                        |                         |           |                  |              |                     |
|                                                 |                 |                           |            |                        |                         |           |                  |              |                     |
|                                                 |                 |                           |            |                        |                         |           |                  |              |                     |
|                                                 |                 |                           |            |                        |                         |           |                  |              |                     |
|                                                 |                 |                           |            |                        |                         |           |                  |              |                     |
|                                                 |                 |                           |            |                        |                         |           |                  |              |                     |
|                                                 |                 |                           |            |                        |                         |           |                  |              |                     |
|                                                 |                 |                           |            |                        |                         |           |                  |              |                     |
|                                                 |                 |                           |            |                        |                         |           |                  |              |                     |
|                                                 |                 |                           |            |                        |                         |           |                  |              |                     |
|                                                 |                 |                           |            |                        |                         |           |                  |              |                     |
|                                                 |                 |                           |            |                        |                         |           |                  |              |                     |
|                                                 |                 |                           |            |                        |                         |           |                  |              |                     |
|                                                 |                 |                           |            |                        |                         |           |                  |              |                     |
|                                                 |                 |                           |            |                        |                         |           |                  |              |                     |
|                                                 |                 |                           |            |                        |                         |           |                  |              |                     |
|                                                 |                 |                           |            |                        |                         |           |                  |              |                     |
|                                                 |                 |                           |            |                        |                         |           |                  |              |                     |
|                                                 |                 |                           | A.C. 11    |                        |                         |           |                  |              |                     |
|                                                 | <b>Q</b> s      | earch 🚺                   | ) 🖃 😐 📜    | 💽 🗐 🤌 (                | 🔗 🔿 🔯 🕻                 | 1 🔣 🖊 🍠 📑 | N 🖸 🕒            | 🗾 🔺 🔌 🛜 d× 🗗 | 4:46 PM<br>8/3/2023 |
|                                                 |                 |                           |            |                        |                         |           |                  |              |                     |

| $\leftarrow$ $\rightarrow$ C $\blacklozenge$ mylicense.in.gov/everification/Search.aspx |
|-----------------------------------------------------------------------------------------|
| J Verification X +                                                                      |
|                                                                                         |

### Search for a License

Welcome to Web Lookup/Verification

- Please enter search criteria below to start your search (enter data in any field- we will search with whatever information you provide to us- remember less is more!)
- If you have partial information, or not sure of the exact name etc., you may use a wildcard search by placing a '\*' following the partial data entered (example not sure if Alan or Allen, enter Al\*) to search.
- Click here to search for a Facility instead of a person.

| Search Criteria    |           |   |                 |         |
|--------------------|-----------|---|-----------------|---------|
| Profession:        | All       | ~ | First/Mid Name: | James   |
|                    |           |   |                 |         |
| License Type:      | Physician | ~ | Last Name:      | Missett |
| Attribute Type:    | All 🗸     |   |                 |         |
|                    |           |   | City:           |         |
| License Number:    |           |   | State:          | IN V    |
| License Status:    | All       | ~ | County:         |         |
| Doing Business As: |           |   | Zipcode:        |         |
|                    |           |   |                 |         |
|                    |           |   |                 |         |
|                    | Search    |   | Clear Form      |         |
|                    | Jearch    |   | Cleartonn       |         |
|                    |           |   |                 |         |

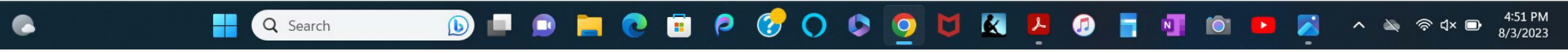

| J SearchResults                   | s X               | +                                | $\sim$ | / | —   | 0   | ×   |
|-----------------------------------|-------------------|----------------------------------|--------|---|-----|-----|-----|
| $\leftrightarrow$ $\rightarrow$ C | mylicense.in.gov/ | everification/SearchResults.aspx | e r    | 2 | * 1 | з 🏮 | ) : |
| Ĵ IN.9º                           | <u>)V</u>         |                                  |        |   |     |     |     |

## Search Results

1. For a more detailed view of a licensee's background, click on the licensee name from the alphabetical list below. Results will open in a new window.

2. Click the numbers below the grid to see additional pages of licensees.

3. To return to the Search page, use either the New Person Search button or the New Facility Search button below. Do not use your browser's back button.

| Name | License #         | Profession | License Type | Status              | Address |
|------|-------------------|------------|--------------|---------------------|---------|
|      |                   |            | 1            |                     |         |
|      |                   |            |              |                     |         |
|      |                   |            |              |                     |         |
|      | New Person Search |            |              | New Facility Search |         |

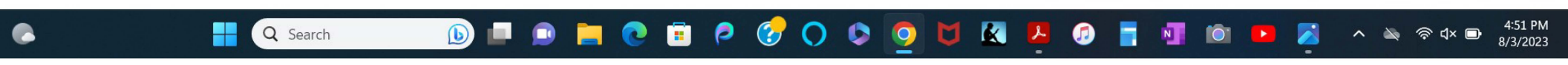

|                                                                                                    |                                                                                                    | 🕕 Iowa Board of Me                                                                     | dicine Online Services                                                                        |                                                                                                    |                                                                                             |   |  |     |
|----------------------------------------------------------------------------------------------------|----------------------------------------------------------------------------------------------------|----------------------------------------------------------------------------------------|-----------------------------------------------------------------------------------------------|----------------------------------------------------------------------------------------------------|---------------------------------------------------------------------------------------------|---|--|-----|
|                                                                                                    | Home General Public N                                                                                                    | My Licenses Initial Applications                                                       | Licensee Services Purchase Items                                                              | Physician Health Program                                                                              |                                                                                             |   |  |     |
| Pad a Division                                                                                           |                                                                                                    |                                                                                        |                                                                                               |                                                                                                    |                                                                                             |   |  |     |
| Find a Physician                                                                                         |                                                                                                    |                                                                                        |                                                                                               |                                                                                                    |                                                                                             |   |  |     |
| <ul> <li>Use this search engine to find or ver</li> <li>Enter the licensee's name in the fiel</li> </ul> | ify physicians, genetic counselors, and acupuncturists who<br>ds below to search for their license information. If you do no | are licensed to practice in Iowa. Licens<br>ot know the correct spelling of the licens | ng details, including public disciplinary act<br>see's name, you can enter a portion of their | ion or sanctions taken by the Iowa Board of Medio<br>name and then click search button, the system wi | cine against a license, will be displayed.<br>ill give you a list of names that contain the |   |  |     |
| portion of your input. Consumers can also perform searc                                                  | hes by selecting a specialty, location, license number or stat                                                               | itus. To search by license number users                                                | must enter a letter prefix followed by a hyp                                                  | hen before the number.                                                                                |                                                                                             |   |  |     |
| For ND licenses, enter ND-1     For DD licenses, enter DO-0     For Administrative licenses.             | efore the number (DO numbers must include a leading zero<br>enter AD-number                                                  | )                                                                                      |                                                                                               |                                                                                                    |                                                                                             |   |  |     |
| <ul> <li>For Resident licenses, enter F</li> <li>For Special licenses, enter SF</li> </ul>               | 8- before the number (Resident license numbers with four di<br>2-0 before the number (Special license numbers must includ    | igits must include a leading zero R-0)<br>de a leading zero)                           |                                                                                               |                                                                                                    |                                                                                             |   |  |     |
| <ul> <li>For Temporary licenses, enter</li> <li>Our search engine is optmized for licenses</li> </ul>    | r T-number<br>nternet Explorer, Google Chrome, and Mozilla Firefox.                                                          |                                                                                        |                                                                                               |                                                                                                    |                                                                                             |   |  |     |
| Results are limited to 100 records. For a fe                                                             | III, sortable datalist go to <u>https://filecloud.idph.state.ia.us/u</u>                                                     | url/ibmdatalist The list is updated daily.                                             |                                                                                               |                                                                                                    |                                                                                             |   |  |     |
|                                                                                                    |                                                                                                    |                                                                                        |                                                                                               |                                                                                                    |                                                                                             |   |  |     |
| First Name                                                                                               |                                                                                                    |                                                                                        |                                                                                               |                                                                                                    |                                                                                             |   |  |     |
| James                                                                                                    |                                                                                                    |                                                                                        | Middle Name                                                                                   |                                                                                                    |                                                                                             | - |  |     |
| Last Name                                                                                                |                                                                                                    |                                                                                        | W. J. Ob. (I                                                                                  |                                                                                                    |                                                                                             |   |  |     |
| Misseti                                                                                                  |                                                                                                    |                                                                                        | work City(Iowa Uniy)                                                                          |                                                                                                    |                                                                                             | - |  |     |
| Profession<br>Physician                                                                                  |                                                                                                    |                                                                                        | License Number                                                                                |                                                                                                    |                                                                                             |   |  |     |
|                                                                                                    |                                                                                                    |                                                                                        |                                                                                               |                                                                                                    |                                                                                             | - |  | - 1 |
| Status                                                                                                   |                                                                                                    |                                                                                        | Speciality                                                                                    |                                                                                                    |                                                                                             |   |  |     |
|                                                                                                    |                                                                                                    |                                                                                        |                                                                                               |                                                                                                    |                                                                                             | - |  |     |
| Public Charges and/or Public Discipline                                                                  |                                                                                                    | -                                                                                      |                                                                                               |                                                                                                    |                                                                                             |   |  |     |
|                                                                                                    |                                                                                                    |                                                                                        |                                                                                               |                                                                                                    |                                                                                             |   |  |     |
| Search Reset                                                                                             |                                                                                                    |                                                                                        |                                                                                               |                                                                                                    |                                                                                             |   |  |     |
| Additional Information Related to Physicia                                                               | ans                                                                                                    |                                                                                        |                                                                                               |                                                                                                    |                                                                                             |   |  |     |

| 🚳 Iowa Board | × +                                                                                                    |    | $\sim$ | -   | ٥   | ×   |
|--------------|----------------------------------------------------------------------------------------------------|----|--------|-----|-----|-----|
| ← → C        | amanda-portal.idph.state.ia.us/ibm/portal/#/license/query_result                                               | QE | ☆      | * 1 | J 🕖 | ) : |
|              | (1) Iowa Board of Medicine Online Services                                                                     |    |        |     |     |     |
|              | Home General Public My Licenses Initial Applications Licensee Services Purchase Items Physician Health Program |    |        |     |     |     |
|              | Find a Physician Details                                                                                       |    |        |     |     |     |
|              | No records found                                                                                               |    |        |     |     |     |
|              | New Search                                                                                                    |    |        |     |     |     |

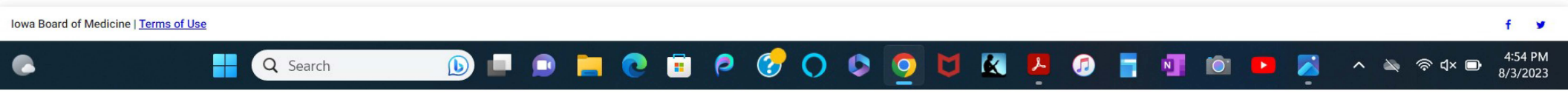

4:58 PM 8/3/2023

^ 🔌 🛜 d× 🗗

Q Search

| Q | B | \$<br>* | J | 1 |
|---|---|---------|---|---|
|   |   |         |   |   |

|                                                                                                    | Home KSBHA Web site Contact information Help                                                                                                    |
|----------------------------------------------------------------------------------------------------|----------------------------------------------------------------------------------------------------|
| icensee & Registrant Profile Search Form                                                                                                    |                                                                                                    |
| Search Form                                                                                                    | Search Tips                                                                                                    |
| At least one field must be specified.         Last Name         Missett         First Name         James         Middle Initial         License Number (ex: 22-12345)         City Name                                                                                                    | You may search for medical doctors, osteopathic doctors, chiropractors, podiatrists, physician assistants, naturopathic doctors, physical therapists and their assistants, occupational therapists and their assistants, respiratory therapists, athietic trainers, radiological technologists, and contact lens distributors.<br>Searches may contain partial names, but must include at least three letters of the name.<br>It is not necessary to fill in all fields when conducting your search, but you must fill in at least one field. When the resulting list of a search is too long, you should provide more search criteria. |
| Profession         (Medical Doctor (MD)         Specialty (This field is for MDs and Dos only and is self-reported. Therefore, it is not independently verified by the Board of Healing Arts.)         Image: Search image: Search im | The Kansas State Board of Healing Arts licensee and<br>registrant profile information is intended as a resource for<br>patients, families, and other interested parties seeking<br>information about the education, training and professional<br>backgrounds of licensed professionals. Commercial use<br>of this information is not appropriate.                                                                                                    |

← → C 🔒 kansas.gov/ssrv-ksbhada/results.html

९ 🖻 🕁 🗯 🗖 🌖 :

| Kansas.gov   State Phone Directory   Online Services                                                                                                    |                                                                      |                               |
|----------------------------------------------------------------------------------------------------|----------------------------------------------------------------------|-------------------------------|
| <b>Board of Healing Arts</b><br>Licensee & Registrant Profile Search                                                                                                    |                                                                      |                               |
|                                                                                                    | Home KSBHA Web site                                                  | Contact Information           |
| Search Results                                                                                                    |                                                                      |                               |
| If your list contains too many names or no names you can conduct another search and change the criteria used in<br>Another Search button below). Click the name of the professional to see detailed information about that professio<br>sorted by clicking on the appropriate column heading. | n this search (click the Perform<br>nal. The list of professionals c | n<br>an be <u>More Tips</u> → |
| No Licensees found                                                                                                    | 1                                                                    | Perform Another Search        |
|                                                                                                    |                                                                      |                               |
|                                                                                                    |                                                                      |                               |
| Contact Information Disclaimer Feedback                                                                                                    |                                                                      |                               |
|                                                                                                    |                                                                      |                               |

© 2012 Kansas.gov Portal Policies Help Center Contact Us About Us Site Map

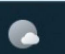

# 🕟 💷 💿 🚞 🖉 🔗 🛇 🗢 🧕 💆 🖉 📮 💷 🚳 🖿

- へ 🔌 奈 d× 🗊 4:58 PM - 8/3/2023

| Kentucky: GenSearch X +                                                                                                    |            | $\sim$     | - 0                                    | ×                          |
|----------------------------------------------------------------------------------------------------|------------|------------|----------------------------------------|----------------------------|
| ← → C ▲ Not secure   web1.ky.gov/GenSearch/LicenseSearch.aspx?AGY=5                                                                                                    | È          | ☆          | * 🗆 🌔                                  |                            |
| Kentucky.gov KY Agencies   KY Services   Search Kentucky.                                                                                                    | y 🗸 for ?  |            |                                        | Go                         |
| Return to KBML - Physician                                                                                                    |            |            |                                        |                            |
| Home   Search                                                                                                    |            |            |                                        |                            |
| Kentucky Board of Medical Licensure > Physician > Search                                                                                                    |            |            |                                        |                            |
| Disclaimer Enter one or more of the following items to search on. If more than one item is entered, the search will look for items that satisfy all of the items entered. enter "%" before entering characters in text box(es). Load Date: Aug 03, 2023 Last Name Missett KY License Number Practice County Specialty Search | To expand  | 1 you      | r search,                              |                            |
|                                                                                                    | Published  | 1: 09/2    | 28/2004 [\                             | vvd]                       |
| Feedback: sandy.brooks@ky.gov   Site Map                                                                                                    |            |            |                                        |                            |
| Privacy   Disclaimer   Individuals with Disabilities   Resources                                                                                                    | © 2004 Cor | nmonw<br>/ | <u>realth of Ker</u><br>All rights res | i <u>tucky</u> .<br>erved. |
|                                                                                                    |            |            |                                        |                            |

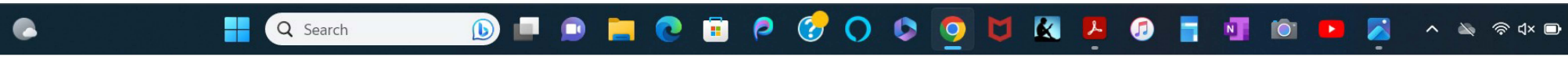

5:00 PM 8/3/2023

| S Kentucky: GenSearch × +                                                                                | ~ - O X                                                                   |
|----------------------------------------------------------------------------------------------------|---------------------------------------------------------------------------|
| ← → C ▲ Not secure   web1.ky.gov/GenSearch/LicenseList.aspx?AGY=5&FLD1=Missett&FLD2=&FLD3=0&FLD4=0&TYPE= | 🖻 🖈 🖈 🗖 🥑 🗄                                                               |
| Kentucky.gov                                                                                             | KY Agencies   KY Services   <u>S</u> earch Kentucky ✓ for ? Go            |
| Return to KBML - Physician                                                                               |                                                                           |
| Home   Search                                                                                            |                                                                           |
| Kentucky Board of Medical Licensure > Physician > Search > List                                          |                                                                           |
| Detail Format O List Format O Grid Format     Format for Print                                           |                                                                           |
| Search Criterion: Last Name = Missett; Practice County = 0; Specialty = 0;                               |                                                                           |
|                                                                                                    | Published: 09/28/2004 [wvd]                                               |
| Feedback: sandy.brooks@ky.gov   Site Map                                                                 |                                                                           |
| Privacy   Disclaimer   Individuals with Disabilities   Resources                                         | <u>Copyright © 2004 Commonwealth of Kentucky.</u><br>All rights reserved. |

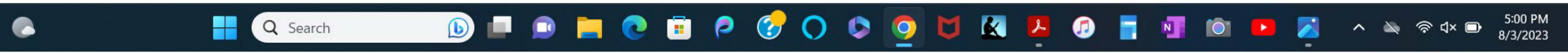

| oninie.idsbrie.org/#/ventyir.ense                                                                            |                                                                                                    |                                                                                                    |                                                                                                    |                                                                                                    |                                                                                          |                                                                          | Q | Ex | 1.11 |  |
|----------------------------------------------------------------------------------------------------|----------------------------------------------------------------------------------------------------|----------------------------------------------------------------------------------------------------|----------------------------------------------------------------------------------------------------|----------------------------------------------------------------------------------------------------|------------------------------------------------------------------------------------------|--------------------------------------------------------------------------|---|----|------|--|
| LaMED<br>DashBoard                                                                                           | Louisia                                                                                                    | na State Bo                                                                                           | ard of Medic                                                                                                    | al Examine                                                                                                | ers                                                                                      |                                                                          |   |    |      |  |
|                                                                                                    |                                                                                                    |                                                                                                    |                                                                                                    |                                                                                                    |                                                                                          |                                                                          |   |    |      |  |
|                                                                                                    |                                                                                                    | Licer                                                                                                 | se Verification                                                                                                    |                                                                                                    |                                                                                          |                                                                          |   |    |      |  |
| DISCLAIMER: The physican's record<br>verified. Due to the poss<br>each physician's record<br>board directly. | sician's specialty certification information<br>ibility of reporting and processing errors<br>Visitors assume sole responsibility for a | in the LSBME database is updat<br>, the accuracy and completeness<br>iny decisions made based upon th | ed periodically with data provided by the forcords cannot be guaranteed. The is information. If you require authentic | ne physician. As it is not a requi<br>LSBME cannot be held respon<br>ation of the specialty certification | irement for licensure, it is<br>sible for incomplete or in<br>on information, contact th | not primary source<br>accurate information in<br>le respective specialty |   |    |      |  |
| Lirense                                                                                                    | Number -                                                                                                    |                                                                                                    |                                                                                                    |                                                                                                    |                                                                                          |                                                                          |   |    |      |  |
| Electron.                                                                                                    | OR                                                                                                    |                                                                                                    |                                                                                                    |                                                                                                    |                                                                                          |                                                                          |   |    |      |  |
| Practition                                                                                                   | er Type : PHYSICIAN & SURC                                                                                                    | GEON - MD 🗸                                                                                           |                                                                                                    |                                                                                                    |                                                                                          |                                                                          |   |    |      |  |
| License                                                                                                    | Status : -Select License Statu                                                                                                    | JS- 🗸                                                                                                 |                                                                                                    |                                                                                                    |                                                                                          |                                                                          |   |    |      |  |
| s                                                                                                    | -Select Speciality-                                                                                                    | ~                                                                                                    |                                                                                                    |                                                                                                    |                                                                                          |                                                                          |   |    |      |  |
| First                                                                                                    | t Name : James                                                                                                    |                                                                                                    |                                                                                                    |                                                                                                    |                                                                                          |                                                                          |   |    |      |  |
| Las                                                                                                    | t Name : Missett                                                                                                    |                                                                                                    |                                                                                                    |                                                                                                    |                                                                                          |                                                                          |   |    |      |  |
|                                                                                                    | City :                                                                                                    |                                                                                                    |                                                                                                    |                                                                                                    |                                                                                          |                                                                          |   |    |      |  |
|                                                                                                    | State : Louisiana                                                                                                    | ~                                                                                                    |                                                                                                    |                                                                                                    |                                                                                          |                                                                          |   |    |      |  |
|                                                                                                    | Zip :                                                                                                    |                                                                                                    |                                                                                                    |                                                                                                    |                                                                                          |                                                                          |   |    |      |  |
|                                                                                                    | Parish : -Select Parish-                                                                                                    | ~                                                                                                    |                                                                                                    |                                                                                                    |                                                                                          |                                                                          |   |    |      |  |
|                                                                                                    |                                                                                                    |                                                                                                    |                                                                                                    |                                                                                                    | Searc                                                                                    | h Reset                                                                  |   |    |      |  |
| Showing 1 to 0 of 0 t                                                                                        | otal records                                                                                                    |                                                                                                    |                                                                                                    |                                                                                                    | Show                                                                                     | v: 10 v entries                                                          |   |    |      |  |
| Name                                                                                                    | Credential Number                                                                                                    | Current Status                                                                                        | Practitioner Type                                                                                                    | City State                                                                                                | Zip Code                                                                                 | Action                                                                   |   |    |      |  |
|                                                                                                    |                                                                                                    |                                                                                                    | No record found                                                                                                    |                                                                                                    |                                                                                          |                                                                          |   |    |      |  |
|                                                                                                    |                                                                                                    |                                                                                                    |                                                                                                    |                                                                                                    |                                                                                          |                                                                          |   |    |      |  |

## S ALMS License Information : Searc ★ +

# Q 🖻 ☆ 🗯 🗖 🕘 :

 $\sim$ 

o x

← → C 🌢 pfr.maine.gov/ALMSOnline/ALMSQuery/SearchIndividual.aspx#validationSummary

| Search → Search Individuals | 3                                                                                                    |                                     |
|-----------------------------|----------------------------------------------------------------------------------------------------|-------------------------------------|
| Search                      | Search Individuals Help with Searching                                                                                                    | Related Services                    |
| Individuals                 |                                                                                                    | For Licensees                       |
| Companies                   | Please correct the following errors marked with an asterisk:                                                                                                    | Renew or Apply for License Online   |
| Securities                  | No records found for the search criteria entered.                                                                                                    | Change Contact Information          |
| Worksite Permits            |                                                                                                    | <u>Site ige contact internation</u> |
| Events                      | Department                                                                                                    |                                     |
| Other Licenses/Permits      |                                                                                                    |                                     |
| Disciplinary Actions        | ALL                                                                                                    |                                     |
| Courses                     | Regulator (required)                                                                                                    |                                     |
| Course Providers            | MEDICINE                                                                                                    |                                     |
|                             | First Name         JAMES         License Number         Show Additional Search Options         Please Note: If you are searching for a particular Physician Assistant and cannot find them or the search results show an expired license, please try your search again after changing Regulator to "Osteopathic Licensure".         Search       Reset |                                     |
| Credits                     | Information                                                                                                    | Transaction Security                |
| SAUPER                      | Maine.gov                                                                                                    | A Maine.gov                         |
| SAUPER<br>SSOCIATES, INC.   | Contact Us                                                                                                    | Maine.gov                           |
| Copyright © 2001 to the pre | esent. Policies                                                                                                    |                                     |

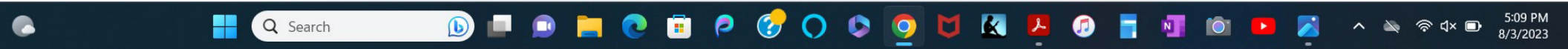

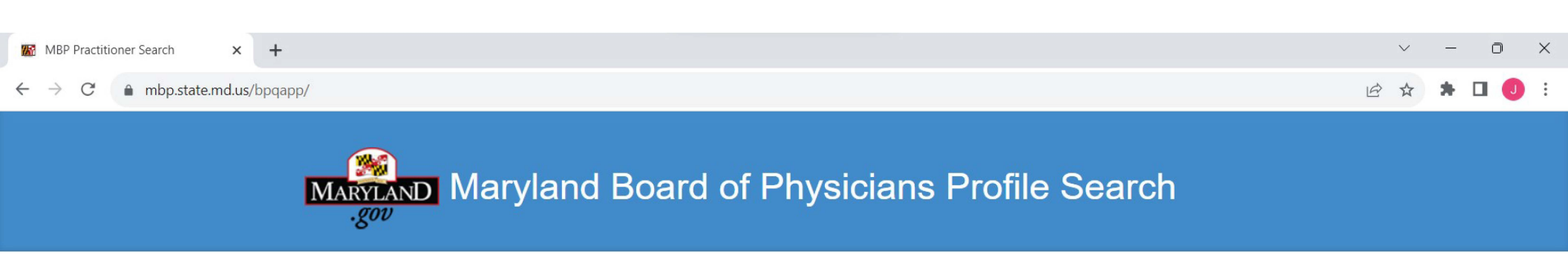

# **Practitioner Profile Search**

| Quick Links              | By Practitioner's Last Name:      | ]      |
|--------------------------|-----------------------------------|--------|
| Edit Practitioner Portal | Missett                           |        |
| Board Home Page          |                                   | Submit |
| Contact Us               |                                   |        |
|                          | By Practitioner's License Number: |        |
| Maryland Dept. of Health | Enter License Number              |        |
|                          |                                   | Submit |
|                          |                                   |        |

410.764.4777 | Toll Free 800.492.6836 5:10 PM 0 🥫 🤌 Q Search b 6 > 🔌 총 d× 🗈 100 0 0 Ν 8/3/2023

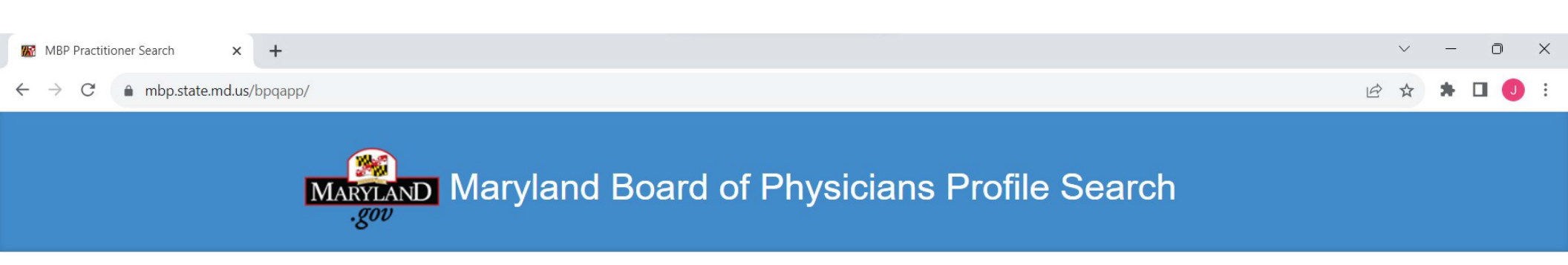

# Practitioner Profile Search

| Quick Links              | Practitioner Names           |
|--------------------------|------------------------------|
| Edit Practitioner Portal | D69036-Brian Timothy Missett |
| Board Home Page          |                              |
| Contact Us               |                              |
| Maryland Dept. of Health |                              |
|                          | Get Profile Cancel           |

Aaryland Board of Physicians 4201 Patterson Avenue Baltimore, MD 21215 410.764.4777 | Toll Free 800.492.6836

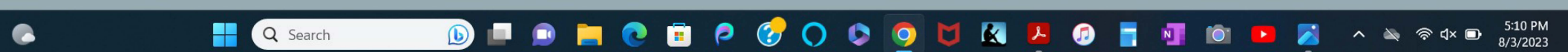

Printer-Friendly View

#### Physician Profile Portal

This data was extracted on 8/3/2023 Viewing Instructions License Number: D69036 Dr. Brian Timothy Missett Q New Search Edit Practitioner Portal Profile Menu Home Education Primary Practice Setting Kaiser Permanente 3800 Homestead Road Santa Clara, CA 95051 Medical Assistance and Malpractice Insurance Postgraduate Training Program O Education Specialty Board Certification Self-Designated Practice Maryland Hospital Privilege Accept Medicaid? No Medical Licenses Held in Other States Delegation Agreements School Known Disciplinary Actions Pending Charges Other Public Actions in the Practice of the Profession or Administrative Fines (including Maryland) Malpractice Convictions Appendix v1.1

# License Type: Physician-Medical Doctor License Status: Expired Licensed Issued: 04/16/2009 License Expiration: 09/30/2015 Clicensure Pathway: N/A Special License Category: N/A Public Address Kaiser Permanente 3800 Homestead Road Santa Clara, CA 95051-4542 UNIV OF CA, SAN FRANCISCO, SCH OF MED Graduation Year: 2001 O Medical Assistance and Malpractice Insurance Maintains Malpractice Insurance? Yes O Postgraduate Training Program Concentration Santa Clara Valley Medical Center, San Jose, CA Internal Medicine University of California Medical Center, San Francisco, Radiology, Radiation CA. Decology O Specialty Board Certification (as reported by licensee) by American Board of Medical Specialties (ABMS), American Osteopathic Association (AOA), Royal College of Physicians and Surgeons of Canada (RCPSC), or the College of Family Physicians of Canada (CFPOC). Radiology, Radiation Oncology O Self-Designated Practice Area (as Licensee has not reported Self-Designated Practice Area information for the profile site. O Maryland Hospital Privilege Information (as re Licensee has not reported Maryland Hospital Privilege information for the profile site. Medical Licenses Held in Other States (as reported by licensee) California O Collaboration and Consultation Agreements Collaboration and Consultation Agreements have not been reported for the profile site. O Active Supervisor - Evaluation and Treatment Protocol Evaluation and Treatment protocols have not been reported for the profile site O Active Supervisor - Delegation Agreement For Core Duties Delegation Agreements have not been reported for the profile site. O Known Disciplinary Actions by any state medical board (within the past 10 years) In Maryland: No Known Disciplinary Actions by the Maryland Board of Physicians have been reported. Other States: No Known Disciplinary Actions by any other state medical board have been reported.

O Download all Maryland Disciplinary Actions All Orders are downloaded in .pdf format

O Pending Charges () Please Read Disclaimer

All Charges are downloaded in .pdf format. None

O Other Public Actions in the Practice of the Profession or Administrative Fines (including Maryland) O Please Read Description

No reported Other Public Actions in the Practice of the Profession or Administrative Fines (incl. Maryland) for this licensee

O MALPRACTICE (Information to be taken into con ion when reviewing a licensee's profile)

Please Read Malpractice Disclosure

Malpractice Judgments and Arbitration Awards (within the past 10 years)

Malpractice Settlements (If there are 3 or more settlements of \$150,000 or greater within the past 5 None Reported

O Convictions for any crime involving moral turpitude

None reported by the courts.

o Appendix

General Disclaimer

Glossary of Terms

Notice to Credential Verification Professionals

| BORIM Find My Doctor                                                                                                    | < +                                                                                                    | ✓ - 0                                                                                                    |
|----------------------------------------------------------------------------------------------------|----------------------------------------------------------------------------------------------------|----------------------------------------------------------------------------------------------------|
| → C 🔒 findmydoctor.r                                                                                                    | nass.gov                                                                                                    | ९ छ 🖈 🕨 🌏                                                                                                    |
| Mass.gov   Board (                                                                                                    | of Registration in Medicine (BORIM)                                                                                                    | Physician License Verification                                                                                                    |
| cian Profiles" is a comprehensive reference<br>al school, residency training, insurance pla<br>s also include Board discipline, criminal c<br>note, information on a profile for a physi<br>he Joint Commission and the National Cr<br>ay search by Physician Name or License I<br>ian(s) practices.               | ce source to help consumers find a particular physician, find physicians<br>ans accepted, honors/awards, publications and a host of other informa<br>convictions, hospital discipline and medical malpractice payments repo<br>cian with a license that is not active may not be current. However, wher<br>ommittee on Quality Assurance consider the Massachusetts Board of F<br>Number. Enter as little or as much information as you know to find a ph | s in the consumer's local area, or to look for physicians in a specific specialty, such as general surgery or neurology. Each physician's Profile may contain information about the physician's specia<br>ation. This information is self-reported by physicians.<br>In the Board.<br>In notified, the Board will include adverse information that is verified by a primary source.<br>Registration in Medicine to be a primary source provider for license status information.<br>Hysician or group of physicians, then click on the "Find Physician(s)" button. You can also narrow or expand your search by selecting specialties, entering zip codes, or selecting cities where the |
| ch By: 💿 Physician Name 🔵 I                                                                                                    | License Number O Cities and/or Specialties O Zip Codes                                                                                                    | S                                                                                                    |
| t Name *                                                                                                    | Last Name *                                                                                                    |                                                                                                    |
| les                                                                                                    | Missett                                                                                                    |                                                                                                    |
| cialties                                                                                                    |                                                                                                    | Cities                                                                                                    |
| Abdominal Imaging Radiology, Di         Acupuncture         Addiction Medicine         Addiction Psychiatry, Psychiatry         Adolescent Medicine, Family Mer         Adolescent Medicine, Internal Mer         Adolescent Medicine, Pediatrics         Adult Cardiac Anesthesiology, Ar         Md Physician(s) | iagnostic Radiology<br>dicine/Family Practice<br>edicine<br>nesthesiology                                                                                                    | Abington     Acton     Acushnet     Adams     Agawam     Alford     Amesbury     Amherst     ✓     Amherst                                                                                                    |
| records found that match the search                                                                                                    | i criteria.                                                                                                    |                                                                                                    |
| ♥ 178 Albion<br>BORIM Offr<br>borim.profi                                                                                                    | Street, Suite 330, Wakefield, MA 01880<br>icial Website<br>iles@mass.gov                                                                                                    | Submit a Complaint Against a Physician or Acupuncturist<br>Provide Feedback on BORIM's Online Services<br><b>DO NOT provide your Social Security Number</b> or <b>Date of Birth</b> when contacting BORIM online or                                                                                                    |
|                                                                                                    | 🕂 Q Search 🚯 🔲 🧯                                                                                                    | 🖻 📄 💽 🗐 🏳 🍞 🔿 🗔 💆 🚺 🔣 🖉 📑 📲 🔟 🕋 🔺 👟 🖘 dx 📼 🐉                                                                                                    |

| <sup>™</sup> Find / Verify a Licensed Professio × S Accela Citize | n Access × +                                                                                                    |     | ~   | /   |      | D             | ×         |
|-------------------------------------------------------------------|----------------------------------------------------------------------------------------------------|-----|-----|-----|------|---------------|-----------|
| $\leftarrow$ $\rightarrow$ C $($ aca-prod.accela.com/MILARA/Ger   | neralProperty/PropertyLookUp.aspx?isLicensee=Y&TabName=APO G                                                                                                    | L L | e i | 3   |      | J             | :         |
|                                                                   |                                                                                                    |     |     |     |      |               | ľ         |
| A Home ♀ Search                                                   |                                                                                                    |     |     |     |      |               |           |
|                                                                   | Announcements * Register for an Account Login                                                                                                    | _   |     |     |      |               |           |
|                                                                   | For assistance in using MiPLUS, please visit www.michigan.gov/miplus                                                                                                    |     |     |     |      |               | - 1       |
|                                                                   | Home Licenses Enforcement                                                                                                    |     |     |     |      |               | - 1       |
|                                                                   | Advanced Search                                                                                                    |     |     |     |      |               | - 1       |
|                                                                   | Search for Licensee<br>Enter information below to search for a Licensee.                                                                                                    |     |     |     |      |               | - 1       |
|                                                                   | Disclaimer: Licensing and registration records are made available on this website by LARA to provide immediate access to information for the convenience of interested persons. This information is updated once a day. All users have the responsibility to determine whether information obtained from this site is still accurate, current, and complete. LARA assumes no responsibility for any errors or omissions, or for the use of information obtained from this site. |     |     |     |      |               |           |
|                                                                   | A status of "Temporary Foreign Waiver" indicates that the license was issued during the COVID-19 emergency to someone holding a license in a foreign country and the license will be null and void when the emergency is over despite the expiration date listed in this search.                                                                                                    |     |     |     |      |               |           |
|                                                                   | A status of "Temporary Emergency" indicates the license was issued during the COVID-19 emergency to someone who was unable to take the required exam for licensure and the license will be<br>null and void 6 months after the emergency is declared over, unless they meet all the requirements for licensure during that 6 month time period, despite the expiration date listed in this search.                                                                              |     |     |     |      |               |           |
|                                                                   | To request a certified license verification click here                                                                                                    |     |     |     |      |               | - 1       |
|                                                                   | Search for Licensee                                                                                                    |     |     |     |      |               |           |
|                                                                   | License Type: License Number: Former License Number:<br>Medical Doctor                                                                                                    |     |     |     |      |               | - 1       |
|                                                                   | First Name:     Middle Initial:     Last Name:       James     Missett                                                                                                    |     |     |     |      |               |           |
|                                                                   | Organization Name: DBA/Trade Name:                                                                                                    |     |     |     |      |               | - 1       |
|                                                                   | County:                                                                                                    |     |     |     |      |               |           |
|                                                                   | Search Clear                                                                                                    |     |     |     |      |               |           |
|                                                                   | Notice:<br>Your search returned no results. Please modify your search criteria and try again.                                                                                                    |     |     |     |      |               |           |
|                                                                   | © 2016 State of Michigan.                                                                                                    |     |     |     |      |               |           |
| Q Search                                                          | 🕟 💷 💿 🐂 💽 🥫 🔗 🛇 🔄 🧕 🖉 📲 🚳 💷 🧕                                                                                                    | ^   | 2   | ি এ | I× 🕞 | 5:27<br>8/3/2 | PM<br>023 |

| <b>m</b> Verification / Minnesota Board of <b>X</b>          | m MN Health Board X       | + | $\sim$ | — | O    | >     | × |
|--------------------------------------------------------------|---------------------------|---|--------|---|------|-------|---|
| $\leftrightarrow$ $\rightarrow$ C $\bullet$ bmp.hlb.state.mr | n.us/#/onlineEntitySearch |   | 6 \$   | * |      | J     | : |
|                                                              | EDICAL PRACTICE           |   |        |   | ➡) L | og In |   |

## CREDENTIAL SEARCH

You can use the following search tool to find a practitioner and lookup licensure, registration, training, and disciplinary actions, or to verify a license/registration/permit issued by the Board, including Acupuncturists, Athletic Trainers, Genetic Counselors, Naturopathic Doctors, Physician Assistants, Professional Firms, Physicians and Surgeons, Respiratory Therapists, Residency Permits, Camp Doctors, Telemedicine Registrations, and Traditional Midwives.

The license information in the search results has been designed and implemented to meet primary source verification requirements of the Joint Commission accredited hospitals and the National Committee for Quality Assurance (NCQA) certified managed care organizations, and it can be used as primary source verification.

Additional search criteria may be found by clicking the "Advanced" tab.

| Last Name                        | First Name     |                                             | CREDENTIAL TYPE       |                  | CREDENTIAL #                                         |
|----------------------------------|----------------|---------------------------------------------|-----------------------|------------------|------------------------------------------------------|
| Missett                          | James          |                                             | Physician and Surgeon | × ×              |                                                      |
| Advanced                         |                |                                             |                       |                  | ~                                                    |
|                                  |                |                                             |                       |                  | Clear Q Search                                       |
| RESULTS (NO MATCHES FOUND)       |                |                                             |                       |                  |                                                      |
| Name ↑↓                          | BIRTH YE       | ar 1                                        |                       | CREDENTIAL TYPES | 11                                                   |
|                                  |                |                                             |                       |                  |                                                      |
| MINNESOTA BOARD OF N<br>PRACTICE | 1EDICAL        | medical.board@state.mn.us<br>(612) 617-2130 |                       |                  | 335 Randolph Avenue, Suite 140<br>St. Paul, MN 55102 |
| Q Search                         | <b>b</b> 🗖 🖻 🐂 | 0 🖻 👂 🔮                                     | 0 0 0 🛛 🖉             | P 🛛 🖬            | □ 1 1 1 1 1 1 1 1 1 1 1 1 1 1 1 1 1 1 1              |
|                                  |                |                                             |                       |                  |                                                      |

| (i) Licensee Lookup   Mississippi Star × +                                                                                                    | ~ - 0 ×                                                  |
|----------------------------------------------------------------------------------------------------|----------------------------------------------------------|
| ← → C  a gateway.msbml.ms.gov/verification/search.aspx                                                                                                    | ९ 🖻 🛧 🗯 🗖 🥥 :                                            |
| MISSISSIPPI STATE BOARD LICENSEE LOOKUP<br>OF MEDICAL LICENSURE                                                                                                    |                                                          |
| Home Roster Digin                                                                                                    |                                                          |
| × Error! No match was found for the criteria you entered, please try again.                                                                                                    |                                                          |
|                                                                                                    |                                                          |
| Welcome to Licensee Lookup!         In order to access information about a licensee, please fill out the criteria fields below and click search.         Search Criteria         First Name       Middle Name       Last Name       City |                                                          |
| James Missett                                                                                                    |                                                          |
| License Number License Type License Status                                                                                                    |                                                          |
| Information loaded from this database is current as of 8/3/2022 7:32:40 PM                                                                                                    |                                                          |
| Search                                                                                                    | ▶ 🛃 ヘ 🔌 奈 ଐ× 🗈 <sup>5:33</sup> PM<br><sub>8/3/2023</sub> |

| (i) Licensee Lookup   Mississippi Star × +                                                                                                    | ~ - O X                                |
|----------------------------------------------------------------------------------------------------|----------------------------------------|
| ← → C 🔒 gateway.msbml.ms.gov/verification/search.aspx                                                                                                    | ९ 🖻 🕁 🛸 🖬 🕘 :                          |
| IICENSEE LOOKUP<br>OF MEDICAL LICENSURE                                                                                                    |                                        |
| Home Roster AD Login                                                                                                    | 1                                      |
| × Error! No match was found for the criteria you entered, please try again.                                                                                                    |                                        |
|                                                                                                    |                                        |
| Welcome to Licensee Lookup!         In order to access information about a licensee, please fill out the criteria fields below and click search.         Search Criteria         First Name       Last Name       City         James |                                        |
| License Number License Type License Status                                                                                                    |                                        |
| MD Permanent V                                                                                                    |                                        |
| I'm not a robot     I'm not a robot       Privacy - Terms         Search                                                                                                    |                                        |
|                                                                                                    | ▶ 🗾 ^ 🔌 奈 ⊄× 🗈 <sup>5:34</sup> PM<br>- |

| Missouri Division of Professional X +                                                                                                    | ~ - 0 X                                       |
|----------------------------------------------------------------------------------------------------|-----------------------------------------------|
| ← → C                                                                                                    | Q @ ☆ 第 □                                     |
| MISSOURI DIVISION OF<br>PROFESSIONAL REGISTRATION  G Select Language                                                                                                    |                                               |
| HOME     BOARDS     PROFESSIONS     DOWNLOADABLE LISTINGS     LICENSEE SEARCH     RENEW A LICENSE     BOARD MEMBER APPLICATION                                                                                                    |                                               |
| The Division of Professional Registration and its boards are open during the regular business hours of 8:00a.m. to 5:00p.m. Monday through Friday, excluding state holidays. Did you know that there is a drop box located in the front of the Professional Registration building? Individuals may leave items for the division and its boards any time. We do ask that all items be placed in a sealed envelope labeled with the board name or name of the individual if not located in a board.                                                                                                    |                                               |
| Division Links       Missouri Division of Professional Registration         Home       PR Home         About This Site       PR Home         About This Site       Directions         Contact Us       Directions         Directions       Disclaimer         Hours       Disclaimer         Mission       Profession All Registration.         Profession Registrations       Disclaimer: If you are unable to locate the individual for whom you are searching, please contact the appropriate licensure board or the Division of Professional Registration.         Mission       Disclaimer: If you are unable to locate the individual for whom you are searching, please contact the appropriate licensure board or the Division of Professional Registration.         Outline Services       County Name: ALL         Profession Name: Medical Physician & Surgeon       Go to page         Search       Search Criteria: Name = Misset         Ucensee Search       Go to page         Ucensee Search       Profession Cuty, State         Ucensee Search       Profession         Now-Me Response        Profession |                                               |
| General Inquiries  Missouri Division of Professional Registration 3605 Missouri Boulevard P.O. Box 1335 Jefferson City, MO 65102-1335 573.751.0293 Telephone 800.735.2466 Vvice Relay profreg@pr.mo.gov https://pr.mo.gov/                                                                                                    |                                               |
| 🕒 📲 🔍 Search 🕟 🖃 🗈 🐂 💽 🗊 🏱 🄗 🗘 😒 🧕 💆 🦉 🦉 📑 📲 🖄 🖻                                                                                                    | ■ 🗾 ^ 🔌 ጽ ⊄× 🗊 <sup>5:38 PM</sup><br>8/3/2023 |

| PR Missouri Division of Professional × +                                                                                                    |                                                                                                    | ~ - O X                              |
|----------------------------------------------------------------------------------------------------|----------------------------------------------------------------------------------------------------|--------------------------------------|
| ← → C 🌲 pr.mo.gov/licensee-search-nonactive.asp                                                                                                    |                                                                                                    | ९ 🖻 🖈 🖬 🕕 :                          |
| HOME BOARDS PROFESSIONS DOWNLO                                                                                                    | MO.gov         Governor Parson         Find an Agency         Online Services           REGISTRATION <t< th=""><th></th></t<>                                                                                                    |                                      |
| The Division of Professional Registration and its bo<br>holidays.<br>Did you know that there is a drop box located in the<br>time. We do ask that all items be placed in a sealed                                                                                         | ards are open during the regular business hours of 8:00a.m. to 5:00p.m. Monday through Friday, excluding state<br>e front of the Professional Registration building? Individuals may leave items for the division and its boards any<br>envelope labeled with the board name or name of the individual if not located in a board.                                                                                                    |                                      |
| Division Links<br>- Home<br>- About This Site<br>- Careers<br>- Contact Us<br>- Directions<br>- Disclaimer<br>- Hours<br>- Mission<br>- Search<br>- Site Map<br>Online Services<br>- Licensee Downloads<br>- Licensee Search<br>- Renew a License<br>- Show-Me Response 🖸 | Missouri Division of Professional Registration         PR Home         Mon-Active Status Licensee Search         Disclaimer: If you are unable to locate the individual for whom you are searching, please contact the appropriate licensure board or the Division of Professional Registration.         You must choose at least one criteria (County, Profession, Name or License Number)         County Name       All         Profession Name       Medical Physician & Surgeon         Search Criteria       O None |                                      |
| General Inquiries<br>Missouri Division of Professional Registration<br>3005 Missouri Boulevard<br>RO. Box 1335<br>Jefferson City, MO 65102-1335<br>573.751.0293 Telephone<br>800.735.2466 TTY<br>800.735.2466 Voice Relay<br>profreg@pr.mo.gov<br>https://pr.mo.gov/      | <ul> <li>Licensee Name (Last, First - Partial - enter in textbox below)</li> <li>License Number (Exact - enter in textbox below - minimum of 6 digits-no letters/If less than 6 digits preface with 0's)</li> <li>Practitioner DBA Name (Partial - enter in textbox below)</li> <li>Missett, James</li> <li>Reset Submit</li> </ul>                                                                                                    |                                      |
| C Q Search D P C                                                                                                    | o 🖬 🤌 🔗 🔿 💿 💆 🗶 📮 💿 🔳                                                                                                    | Î 💽 🗾 ^ 🔌 奈 d× 🗈 5:38 PM<br>8/3/2023 |

| PR Missouri Division of Professional × +                                                                                                    |                                                                                                    | Ň      |            | 0       | ×                |
|----------------------------------------------------------------------------------------------------|----------------------------------------------------------------------------------------------------|--------|------------|---------|------------------|
| ← → C  pr.mo.gov/licensee-search-results-nonactive.asp?passview=1                                                                                                    | MO.gov Governor Parson Find an Agency Online Services                                                                                                    | 1 10 1 | ☆ <b>≯</b> |         | ) :<br>          |
| PROFESSIONAL                                                                                                    |                                                                                                    |        |            |         |                  |
| HOME BOARDS PROFESSIONS DOWNLOA                                                                                                    | ADABLE LISTINGS LICENSEE SEARCH RENEW A LICENSE BOARD MEMBER APPLICATION                                                                                                    |        |            |         | _                |
| The Division of Professional Registration and its boar holidays.                                                                                                    | rds are open during the regular business hours of 8:00a.m. to 5:00p.m. Monday through Friday, excluding state                                                                                                    |        |            |         |                  |
| Did you know that there is a drop box located in the f<br>time. We do ask that all items be placed in a sealed en                                                                                                    | front of the Professional Registration building? Individuals may leave items for the division and its boards any<br>nvelope labeled with the board name or name of the individual if not located in a board.                                                                                                    |        |            |         |                  |
| Division Links                                                                                                    | Missouri Division of Professional Registration                                                                                                    |        |            |         |                  |
| Home<br>About This Site<br>Careers<br>Contact Us<br>Directions<br>Disclaimer<br>Hours<br>Mission<br>Site Man                                                                                                    | PR Home Non-Active Status Licensee Search Results Disclaimer: If you are unable to locate the individual for whom you are searching, please contact the appropriate licensure board or the Division of Professional Registration. County Name: ALL Profession Name: Medical Physician & Surgeon Search Criteria: Name = James Missett Go to page |        |            |         |                  |
| Online Services  Licensee Downloads Licensee Search Renew a License Show-Me Response 🖻                                                                                                    | O records found - you are viewing page     # Licensee Name Profession City, State Detail                                                                                                    |        |            |         |                  |
| General Inquiries                                                                                                    | o records round you are viewing page                                                                                                    |        |            |         |                  |
| Missouri Division of Professional Registration<br>3605 Missouri Boulevard<br>P.O. Box 1335<br>Jefferson City, MO 65102-1335<br>573.751.0293 Telephone<br>800.735.2466 Voice Relay<br>profreg@pr.mo.gov<br>https://pr.mo.gov/ |                                                                                                    |        |            |         |                  |
| C - Q Search (b) - D - C - C                                                                                                    | • 🖻 P 🕜 O o o o t 🛛 🖉 🕘 📑 💷 🖄 💌                                                                                                    | ~ 🖎    | ি ব        | 5<br>8/ | :39 PM<br>3/2023 |

| S DLI Record Search × +                                                                   |                                                                                                    | $\sim$ | - 0              | ×              |
|-------------------------------------------------------------------------------------------|----------------------------------------------------------------------------------------------------|--------|------------------|----------------|
| ← → C                                                                                     |                                                                                                    | Q @ ☆  | * 🗆 🌔            | ÷              |
|                                                                                           | Montana Department of LABOR & INDUSTRY                                                                                                    |        |                  |                |
| Home Help License Search Permit Search Underground Utility Incident Report Search Continu | uing Education Search -                                                                                                    |        |                  |                |
|                                                                                           | LICENSE STREIN         Verification         Please answer the verification guestion below before continuing your search.<br>Busines name         Verification         Please answer the verification guestion below before continuing your search.<br>Busines running Attempts at         Verification         Please answer the verification guestion below before continuing your search.<br>Busines name         Verification         Please answer the verification guestion below before continuing your search.<br>Busines running Attempts at         Verification         Busines the verification guestion below before continuing your search.<br>Busines running Attempts at         Busines the verification guestion below before continuing your search.<br>Busines the verification guestion below before continuing your search.<br>Busines the verification guestion below before continuing the provide the verification guestion below before continuing the provide the verification guestion below before continuing the provide the verification guestion below before continuing the provide the verification guestion below before continuing the provide the verification guestion below before continuing the provide the verification guestion below before continuing the provide the verification guestion below before continuing the provide the verification guestion below before continuing the provide the verification guestion below before continuing the provide the verification guestion below before continuing the provide the verification guestion below before continuing the provide the provide the provide the provide the provide the provide the provide the provide the provide the provide the provide the provide the provide the provide the provide the provid |        |                  |                |
| C Search D C                                                                              | o 🗉 o 🕜 O o oo 🔽 🕅 🖾 💆 🖉 🖬 🖄 💌 🧕                                                                                                    | ^ 🔌 1  | ଛି⊄× ∎ 5።<br>8/3 | 16 PM<br>/2023 |
|                                                                                           |                                                                                                    |        |                  |                |

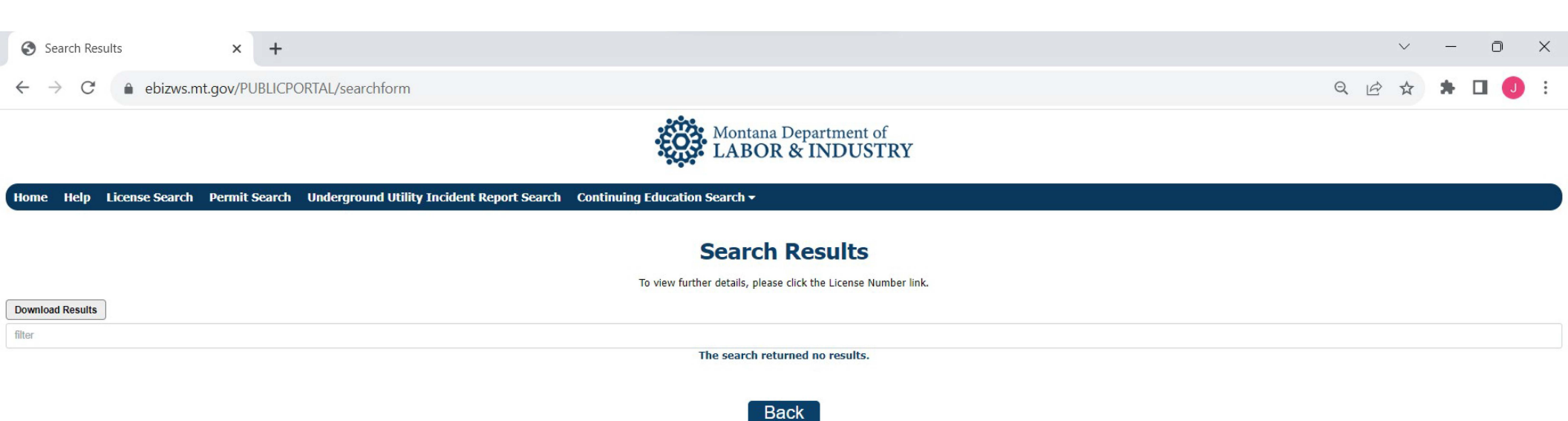

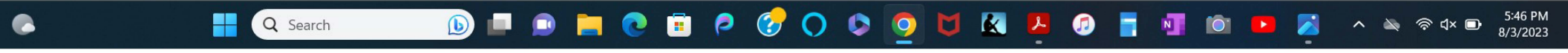

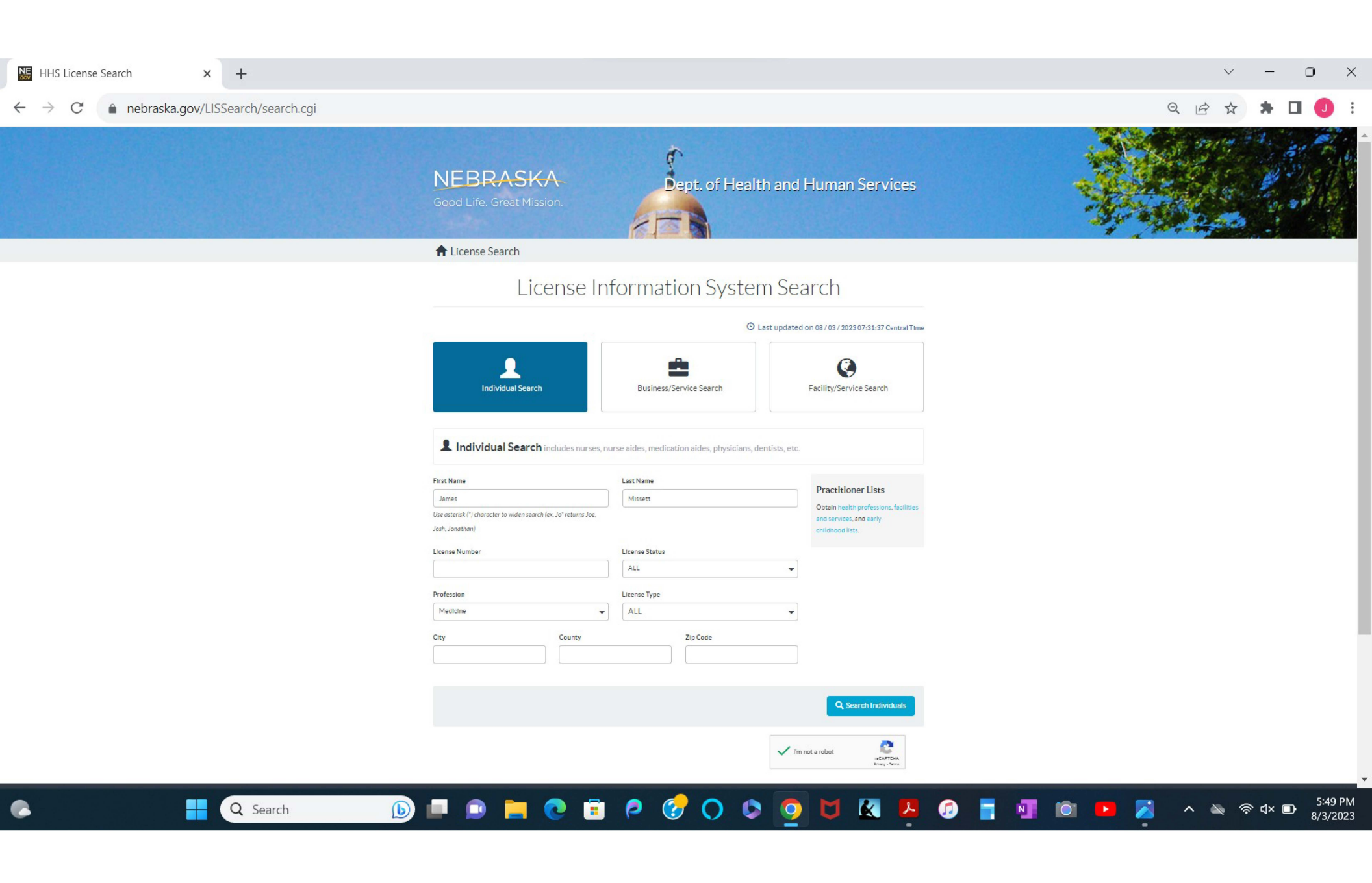

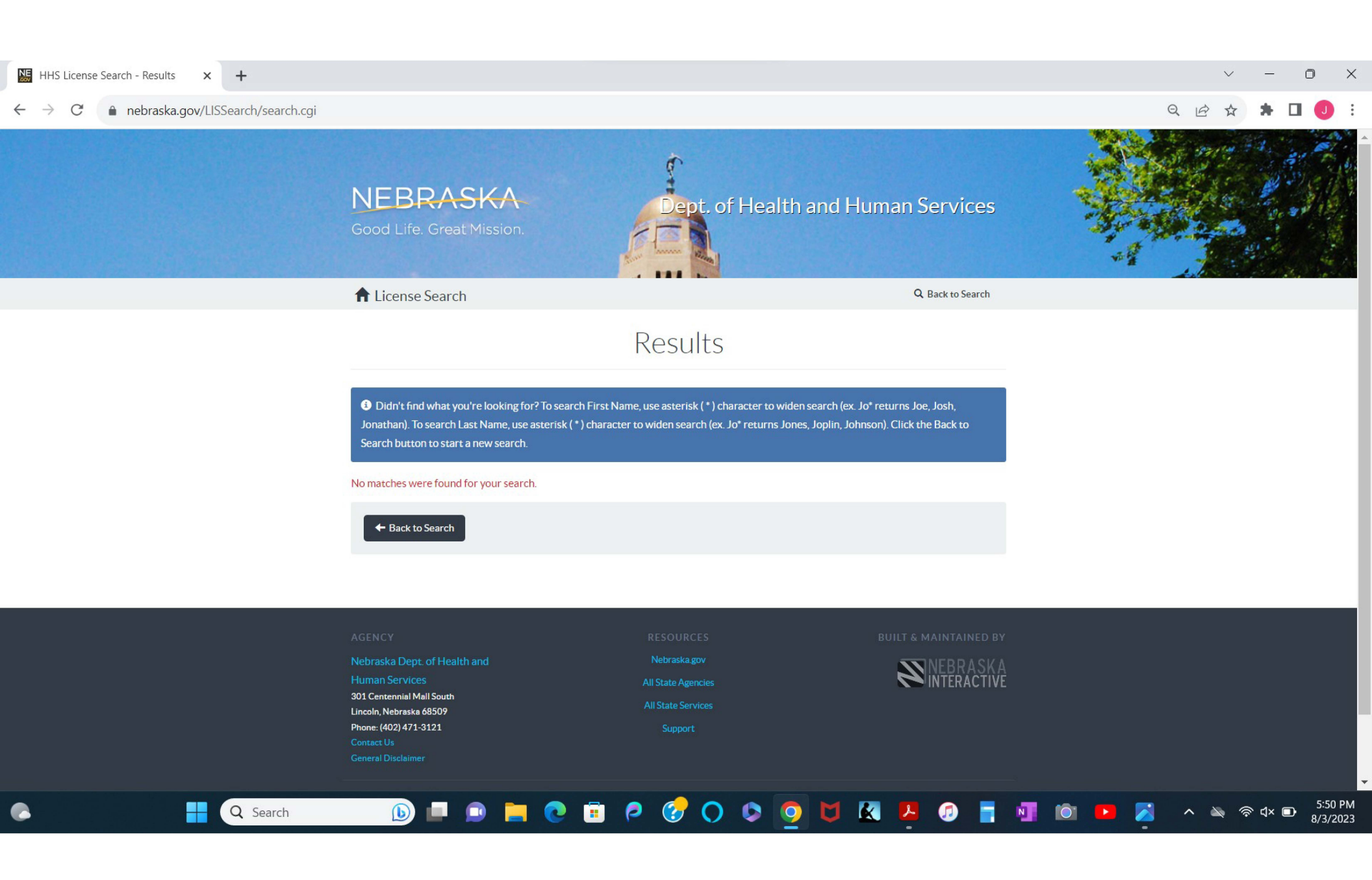